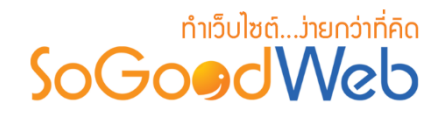

# Chapter 8: สินค้า

ผู้ดูแลระบบ สามารถจัดการข้อมูลสินค้า โดยการเพิ่ม ลบ หรือแก้ไขสินค้าในระบบ สามารถกำหนด หมวดหมู่ให้แต่ละสินค้าได้ ซึ่งจะได้อธิบายต่อไปในขั้นตอนการเพิ่มสินค้า แถบจัดการสินค้า สามารถอธิบาย ความหมายของปุ่มต่างๆในแถบได้ดังนี้

# หัวข้อย่อย

- จัดการสินค้า
- หมวดหมู่สินค้า
- รายการสั่งซื้อสินค้า
- รายการจัดส่งสินค้า
- ตั้งค่าเกี่ยวกับสินค้า
- ตั้งค่าการชำระเงิน
- ตั้งค่าการออกใบเสร็จรับเงิน
- รูปแบบการจัดส่งสินค้า

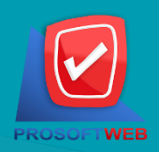

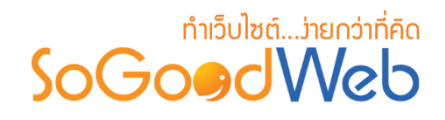

### จัดการสินค้า

ผู้ดูแลระบบ สามารถจัดการข้อมูลสินค้า โดยการเพิ่ม ลบ หรือแก้ไขสินค้าในระบบ สามารถกำหนด หมวดหมู่ให้แต่ละสินค้าได้ ซึ่งจะได้อธิบายต่อไปในขั้นตอนการเพิ่มสินค้า แถบจัดการสินค้า สามารถอธิบาย ความหมายของปุ่มต่างๆในแถบ แบ่งออกเป็น 8 หัวข้อ ดังรูป

| <b>สา</b> จัดการระบบ > สินค่ | ท้า > จัดการสินค้า |                               |                                  |                 |                         |          | 😧 วิธีไว้         |
|------------------------------|--------------------|-------------------------------|----------------------------------|-----------------|-------------------------|----------|-------------------|
| 1 2<br>+ –<br>เพิ่ม ลบ       | 3<br>©<br>แสดง     | <ul> <li></li></ul>           | <b>5</b><br>С<br>Р<br>Йоваал     | 7               |                         |          | 6<br>มี<br>ถังขยะ |
| ระบุคำค้น                    | หมวดห              | เมู่ทั้งหมด                   | <ul> <li>สถานะทั้งหมด</li> </ul> | ▼ขายดี          | แนะนำ มาใ               | илі Q    | ค้นหา             |
| 🖹 รายงาน                     |                    |                               |                                  | 8               |                         | แสดงรายก | 10 <b>v</b>       |
| ลำดับ 🖺 🔺                    | รหัสสินค้า         | ชื่อสินด้า 🔺                  | หมวดหมู่ 🔺                       | เข้าชม/สั่งชื้อ | ขายดี แนะนำ มาใหม่<br>✓ | สถานะ    | เครื่องมือ        |
|                              | C0-P00001          | SoGoodWeb, All of our website | สินค้าทั่วไป                     | 2/0             | <b>~ ~</b>              | ۲        | Q 🖋 🛍             |
| 2                            | C0-P00002          | SoGoodWeb, All of our website | สินค้าทั่วไป                     | 2/0             | <b>Y Y</b>              | ۲        | Q 🖋 🛍             |
| « 1 »                        |                    |                               |                                  |                 | ไปหน้                   | n : 1    | ตกลง              |

- 1. การเพิ่มสินค้า
- 2. การลบสินค้า
- 3. การแสดง/ไม่แสดงสินค้า
- 4. การย้ายสินค้า

- 5. การคัดลอกสินค้า
- 6. ถังขยะสินค้า
- 7. การค้นหาสินค้า
- 8. ตารางแสดงรายการสินค้า

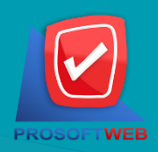

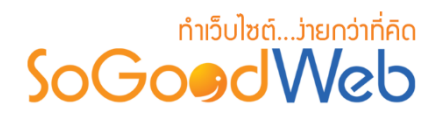

การเพิ่มสินค้า
 1.1 ข้อมูลสินค้า

| รหัสสินค้า :          | รหัสสินค้า             |        |
|-----------------------|------------------------|--------|
| เลือกหมวดหมู่สินค้า : | - กรุณาเลือกหมวดหมู่ - | 2      |
| ชื่อสินค้า :          | ชื่อสินค้า             | 3      |
| น้ำหนัก :             | 0                      | กรัม 4 |

- 1. รหัสสินค้า : สำหรับใช้อ้างอิงสินค้าที่กำลังสร้างใหม่
- 2. หมวดหมู่สินค้า : ต้องเลือกหมวดหมู่ใดหมวดหมู่หนึ่งสำหรับเก็บสินค้า
- 3. ชื่อสินค้า : สำหรับกรอก ชื่อสินค้า ที่ต้องการสร้างใหม่
- 4. น้ำหนัก : สำหรับระบุน้ำหนักของสินค้า

#### หมายเหตุ

เครื่องหมาย "" หมายถึง ผู้ใช้จำเป็นต้องกรอกข้อมูลให้ถูกต้อง

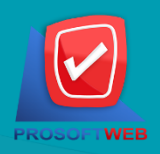

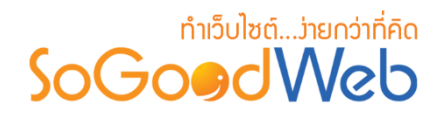

#### 1.2 ราคาสินค้า

| 回 ราคาสินค้า         |                                                                                                   |
|----------------------|---------------------------------------------------------------------------------------------------|
| ราคาสินค้า :         | ราคาสินด้า THB 1                                                                                  |
| ข้อความแสดงแทนราคา : | <ul> <li>ข้อความแสดงแทนราคา</li> <li>ระบุราคาแทนราคา กรณีไม่ต้องการแสดงราคาสินค้า</li> </ul>      |
| ประเภทส่วนลด :       |                                                                                                   |
|                      | <ul> <li>ลดแบบเปอร์เช้นด์ ลดแบบเปอร์เชนด์ %</li> <li>ลดแบบจำนวนเงิน สดแบบจำนวนเงิน THB</li> </ul> |
|                      | ระบุประเภทส่วนลด กรณีต้องการแสดงราคาพร้อมส่วนลด                                                   |
| ราคาที่ใช้งานจริง :  | О ТНВ 4                                                                                           |
|                      | เป็นราคาที่ใช้คำนวณในตะกร้าสันคำ                                                                  |
| ราคาสมาชก :          | ราคาสำหรับสมาชิก                                                                                  |

- 1. ราคาสินค้า : สำหรับกรอก ราคาสินค้า ใช้เป็นตัวเลข
- ข้อความแสดงแทนราคาสินค้า : ใช้สำหรับกรอกข้อความแทนราคาสินค้า กรณีที่ไม่ต้องการ แสดงราคา เช่น Free , กรุณาติดต่อสอบถามที่ตัวแทนจำหน่าย เป็นต้น
- 3. ประเภทส่วนลด : ใช้ระบุประเภทส่วนลด หรือไม่มีส่วนลด
  - ไม่มีส่วนลด : จะแสดงราคาสินค้า
  - ลดแบบเปอร์เซ็นต์ : กรอกเปอร์เซ็นต์ที่ต้องการลด แล้วระบบจะคำนวณและแสดงใน ราคาใช้งานจริง
  - ลดแบบจำนวนเงิน : กรอกจำนวนเงินที่ต้องการลด แล้วระบบจะคำนวณและแสดงใน ราคาใช้งานจริง
- 4. ราคาใช้งานจริง : ใช้แสดงราคาที่ใช้คำนวณสินค้าในตะกร้า
- 5. ราคาสมาชิก : เป็นราคาสำหรับสมาชิก

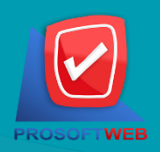

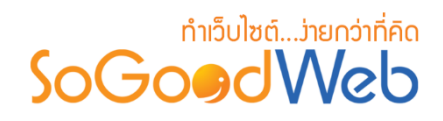

### 1.3 รูปประจำสินค้า

ไม่บังคับกรอก สามารถเลือกได้เพียง 1 รูปเพื่อใช้เป็นรูปประจำสินค้าที่ใช้แสดงในหน้ารายการ สินค้า ขนาดภาพไม่เกิน 100x100px และรูปแบบไฟล์เป็น .jpg .gif .png สามารถเลือก "เพิ่มสี" เพื่อ ใช้แสดงสีของสินค้าที่มีอยู่

| 🎦 รูปภาพสินค้า                                                                                                    |
|----------------------------------------------------------------------------------------------------|
|                                                                                                    |
| รูปหลัก + เพิ่มสี                                                                                                    |
| Browse Description : - recommend size is 100 x 100 px if you choose the size of dimension does not match with recommend size. finally, your layout may be crash. |
| <ul> <li>select all</li> <li>delete</li> </ul>                                                                                                    |
| No Image                                                                                                    |

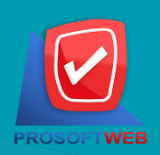

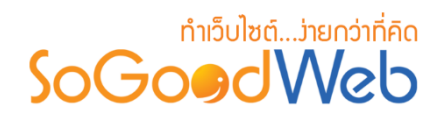

#### 1.4 คำอธิบายสินค้า

ไม่บังคับกรอก สำหรับกรอกคำอธิบายย่อของสินค้าที่ต้องการเพิ่มใหม่

| 🖹 รายละเอียดย่อ |  |  |  |
|-----------------|--|--|--|
|                 |  |  |  |
| คำอธิบายสินค้า  |  |  |  |
|                 |  |  |  |
|                 |  |  |  |

#### 1.5 รายละเอียด

ไม่บังคับกรอก รายละเอียดส่วนนี้จะแสดงในส่วนรายละเอียดสินค้าเมื่อผู้ดูแลระบบคลิกเข้าไปชม สินค้า

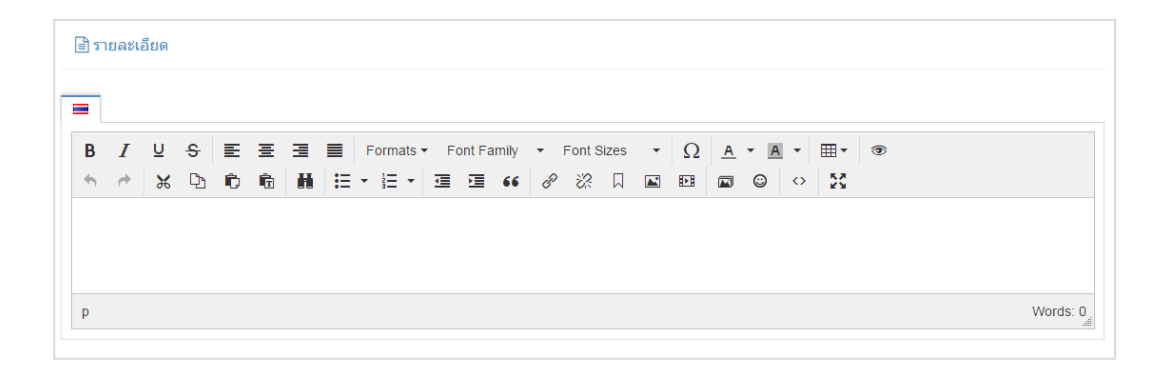

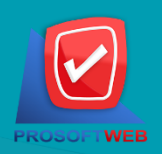

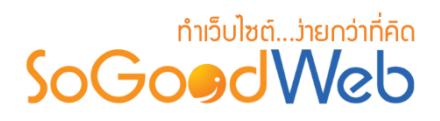

### 1.6 คลังสินค้า

หน้าจอแสดงจำนวนสินค้าในระบบ หรือคลังสินค้า

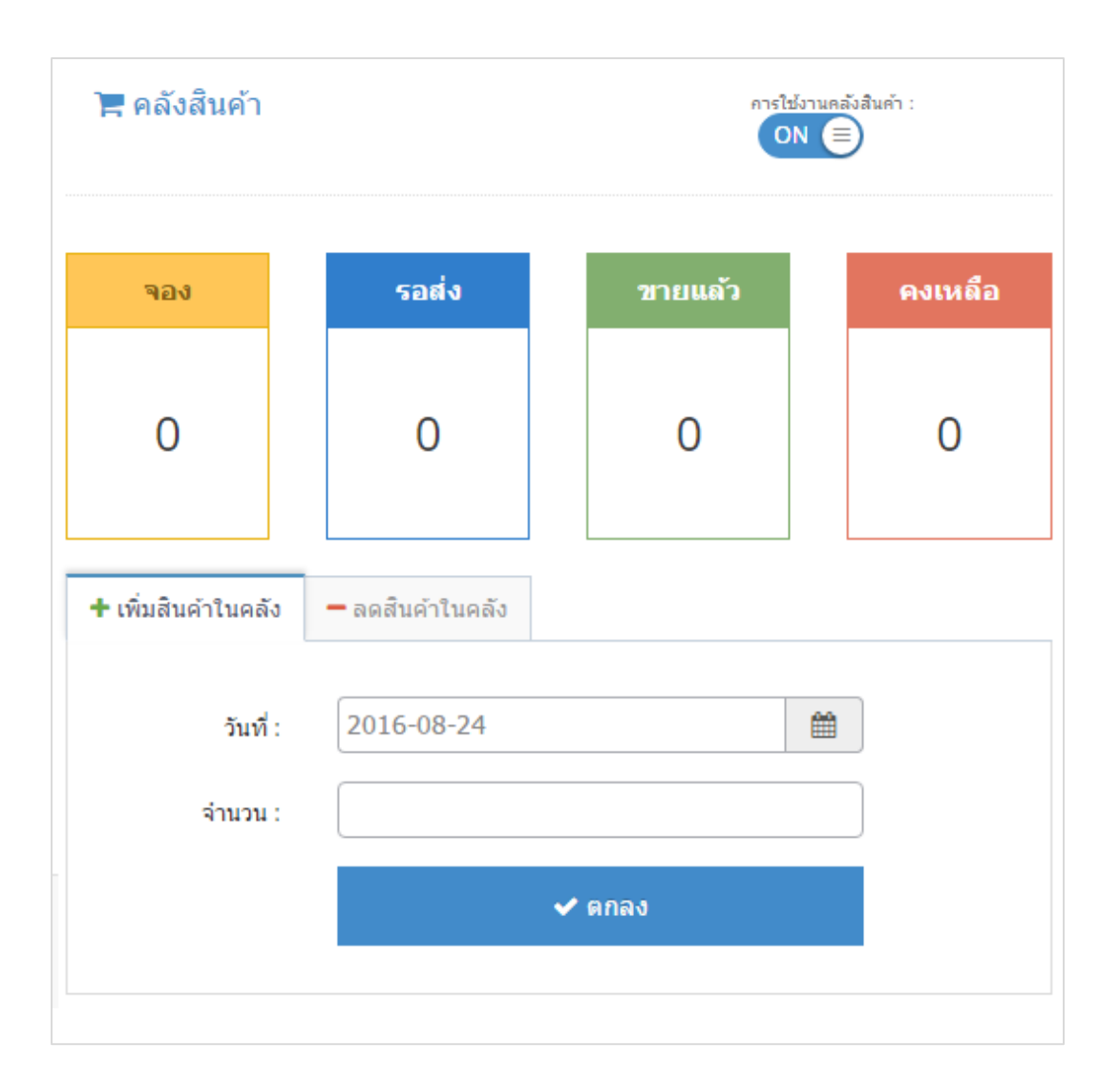

- ทำการเพิ่มสินค้าหรือลดสินค้าตามจำนวนที่ต้องการ โดยกรอกข้อมูลวันที่และจำนวน

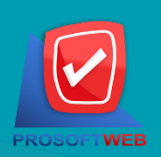

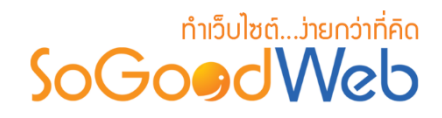

1.7 ตั้งค่าสินค้า

| 🔅 ตั้งค่าสินค้า |                                                                            |   |  |  |  |  |  |
|-----------------|----------------------------------------------------------------------------|---|--|--|--|--|--|
| สถานะสินค้า :   | <ul> <li>สินค้าขายดี</li> <li>สินค้าแนะนำ</li> <li>๙ินค้ามาใหม่</li> </ul> |   |  |  |  |  |  |
| จังหวัด :       | <ul> <li>- กรุณาเลือกจังหวัด -</li> <li>         2     </li> </ul>         |   |  |  |  |  |  |
| อำเภอ :         | - กรุณาเลือกอำเภอ -                                                        | ) |  |  |  |  |  |
| ลำดับ :         | 7                                                                          | ) |  |  |  |  |  |
| การแสดง :       | <ul> <li>шапо 5</li> </ul>                                                 |   |  |  |  |  |  |
| แท็ก :          | 🔳 แท็ก 🚺 🌀                                                                 | ) |  |  |  |  |  |

- 1. สถานะสินค้า : ระบุสถานะสินค้าขายดี สินค้าแนะนำ และสินค้าใหม่
- 2. จังหวัด : เลือกจังหวัดที่ตั้งของสินค้า
- 3. อำเภอ : แสดงสถานที่ตั้งของสินค้า (เหมาะกับเว็บไซต์ประเภทอสังหาริมทรัพย์)
- 4. ลำดับ : ลำดับการแสดงสินค้าหน้าเว็บไซต์
- 5. **การแสดง** : เลือกแสดง หรือ ไม่แสดงสินค้า หน้าเว็บไซต์
- แท็ก : สำหรับอธิบายเรื่องที่เขียน ควรเป็นคำที่เกี่ยวข้องกับเนื้อหา โดยการใส่ "," คั่น ระหว่างคำ

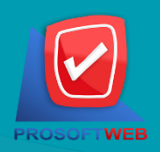

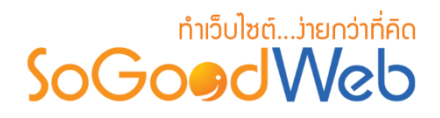

#### 1.8 SEO

ใช้สำหรับการตั้งค่า Title Keyword เพื่อทำ SEO

| SEO                |                 | กำหนดเอง: ON 🗐 |
|--------------------|-----------------|----------------|
| ข้อความหัวเว็บ :   | Title           | 1              |
| Keyword :          | keyword         | 2              |
| Meta Description : | ShopDescription | 3              |

- 1. ข้อความหัวเว็บ : ส่วนสำหรับระบุชื่อของหน้านั้น อาจจะใช้ชื่อเดียวกับชื่อหมวดหมู่ก็ได้
- 2. Keyword : ใส่คำหลักในการค้นหาเข้าสู่หน้าเว็บไซต์เป้าหมายที่ต้องการให้ผู้สนใจเข้าถึงและ รับทราบข้อมูลข่าวสาร การประชาสัมพันธ์
- 3. Meta Description : คำอธิบายของหน้าสินค้า

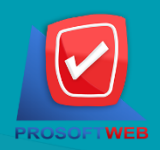

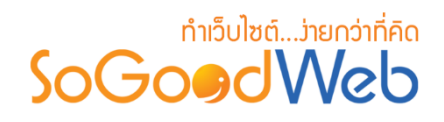

- 2. การลบสินค้า
  - 2.1 การลบสินค้าทีละรายการ : คลิกที่ " <u>ต</u>ี่ " ตรงรายการสินค้าที่ต้องการลบ
  - 2.2 การลบสินค้าทีละหลายรายการ : เลือกรายการสินค้าที่ต้องการลบ โดยคลิกที่กล่อง Checkbox ด้านซ้ายสุด จากนั้นคลิกปุ่ม "ลบ" ดังรูป

| 🗥 จัดก      | าารระบบ > สินคั | า > จัดการสินค้า |                               |                     |                 |                                                                                                    | Ð                   | วิธีใช้  |
|-------------|-----------------|------------------|-------------------------------|---------------------|-----------------|----------------------------------------------------------------------------------------------------|---------------------|----------|
| - เท        | ฟิ่ม ลบ         | <b>©</b><br>แสดง | 🌮 🕂<br>ไม่แสดง ย้าย           | <b>ยา</b><br>คัดลอก |                 |                                                                                                    | <b>โม</b><br>ถังขยะ | 4        |
| ระบุค       | ำำคัน<br>2.2    | หมวดห            | มู่ทั้งหมด                    | สถานะทั้งหมด        | • ขายดี         | แนะนำ มาใ                                                                                                    | ัหม่ Q คับหา<br>2   | 2.1      |
| <b>=</b> 5' | ายงาน           |                  |                               |                     |                 |                                                                                                    | แสดงรายการ 10       | Ţ        |
|             | ลำดับ 💾 🔺       | รหัสสินด้า       | ชื่อสินด้า 🔺                  | หมวดหมู่ 🔺          | เข้าชม/สั่งชื้อ | ชายดี แนะนำ มาใหม่<br>🖌 🖌 🖌                                                                                                    | สถานะ เครื่องมีเ    | อ        |
|             | 1               | C0-P00001        | SoGoodWeb, All of our website | สินค้าทั่วไป        | 2/0             | <b>~ ~</b>                                                                                                    | ۰ 🔍 ک               | <u>ا</u> |
|             | 2               | C0-P00002        | SoGoodWeb, All of our website | สินค้าทั่วไป        | 2/0             | <ul><li></li><li></li><li></li><li></li><li></li><li></li><li></li><li></li><li></li><li></li><li></li><li></li><li></li><li></li><li></li><li></li><li></li><li></li><li></li><li></li><li></li><li></li><li></li><li></li><li></li><li></li><li></li><li></li><li></li><li></li><li></li><li></li></ul> | ۰ 🔍 ک               | Ŵ        |
| «           | 1 »             |                  |                               |                     |                 | ไปหน้                                                                                                    | า : 1 ตกล           | J        |

#### หมายเหตุ

- ระบบจะแสดง Pop-up เพื่อยืนยันการทำรายการ
  - ให้คลิกปุ่ม "<mark>ยอมรับ</mark>"

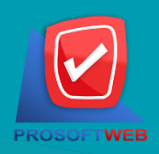

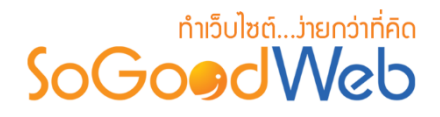

3. การแสดง/ไม่แสดงสินค้า

#### หมายเหตุ

- สัญลักษณ์ " 🥯 " คือ แสดงสินค้า
- สัญลักษณ์ " 季 " คือ ไม่แสดงสินค้า
- **3.2 การแสดง/ไม่แสดงสินค้าทีละหลายรายการ :** เลือกรายการสินค้าที่ต้องการแสดง/ไม่แสดง โดย คลิกที่กล่อง Checkbox ด้านซ้ายสุด จากนั้นคลิกปุ่ม "แสดง" หรือ "ไม่แสดง" ดังรูป

| 🗥 จัด  | สิจัดการระบบ > สินค้า > จัดการสินค้า |                  |                               |                                  |                 |                                                                                                    |                  |  |
|--------|--------------------------------------|------------------|-------------------------------|----------------------------------|-----------------|----------------------------------------------------------------------------------------------------|------------------|--|
| u<br>U | ╋<br>พื่ม ລນ                         | <b>©</b><br>แสดง | 🌮 🕂<br>ไม่แสดง ย้าย           | <b>ไ</b><br>คัดลอก               |                 |                                                                                                    | 4<br>通<br>ถังบยะ |  |
| ระบุ   | คำค้น                                | หมวดห<br>3.2     | มู่ทั้งหมด                    | <ul> <li>สถานะทั้งหมด</li> </ul> | • ขายดี         | แนะนำ มาใ                                                                                                    | หม่ Q ค้นหา      |  |
| •      | รายงาน                               |                  |                               |                                  |                 | 1                                                                                                    | แสดงรายการ 10 🔹  |  |
|        | ลำดับ 💾 🔺                            | รหัสสินด้า       | ชื่อสินด้า 🔺                  | หมวดหมู่ 🔺                       | เข้าชม/สั่งชื้อ | ขายดี แนะนำ มาใหม่<br>✓                                                                                                    | สถานะ เครื่องมือ |  |
|        | 1                                    | C0-P00001        | SoGoodWeb, All of our website | สินค้าทั่วไป                     | 2/0             | <ul><li></li><li></li><li></li><li></li><li></li><li></li><li></li><li></li><li></li><li></li><li></li><li></li><li></li><li></li><li></li><li></li><li></li><li></li><li></li><li></li><li></li><li></li><li></li><li></li><li></li><li></li><li></li><li></li><li></li><li></li><li></li><li></li></ul> | ● Q Ø 前          |  |
|        | 2                                    | C0-P00002        | SoGoodWeb, All of our website | สินค้าทั่วไป                     | 2/0             | <ul><li></li><li></li><li></li><li></li><li></li><li></li><li></li><li></li><li></li><li></li><li></li><li></li><li></li><li></li><li></li><li></li><li></li><li></li><li></li><li></li><li></li><li></li><li></li><li></li><li></li><li></li><li></li><li></li><li></li><li></li><li></li><li></li></ul> | Q                |  |
| «      | 1 »                                  |                  |                               |                                  |                 | ไปหน้า                                                                                                    | า : 1 ดกลง       |  |

#### หมายเหตุ

- ระบบจะแสดง Pop-up เพื่อยืนยันการทำรายการ
  - ให้คลิกปุ่ม "<mark>ยอมรับ</mark>"

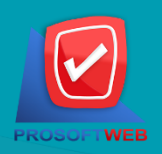

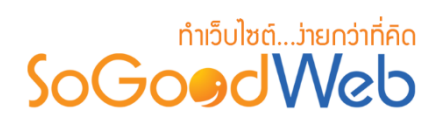

### 4. การย้ายสินค้า

4.1 การย้ายสินค้า : เลือกรายการสินค้าที่ต้องการโดยคลิก " 📃 " แล้วกดปุ่ม "ย้าย" ดังรูป

| * | 😭 จัดการระบบ > สินค้า > จัดการสินค้า 🛛 😧 วิธีใช |                  |                               |                                  |                 |                                                                                                    |          |                   |
|---|-------------------------------------------------|------------------|-------------------------------|----------------------------------|-----------------|----------------------------------------------------------------------------------------------------|----------|-------------------|
|   | 🕂 —<br>ເพີ່ມ ລນ                                 | <b>©</b><br>แสดง | 🌮 🕂<br>ไม่แสดง ย้าย           | <b>ใ</b> ป<br>คัดลอก             |                 |                                                                                                    |          | 4<br>ฒิ<br>ถังขยะ |
| 5 | ะบุคำค้น                                        | หมวดห            | มู่ทั้งหมด                    | <ul> <li>สถานะทั้งหมด</li> </ul> | • ขายดี         | แนะนำ มาใ                                                                                                    | илі Q    | ค้นหา             |
|   | รายงาน                                          |                  | 4.1                           |                                  |                 |                                                                                                    | แสดงรายก | 10 <b>v</b>       |
|   | ลำดับ 🖺 🔺                                       | รหัสสินด้า       | ชื่อสินด้า 🔺                  | หมวดหมู่ 🔺                       | เข้าชม/สั่งชื้อ | ขายดี แนะนำ มาใหม่<br><ul> <li>ขาย</li> <li>ขาย</li> <li>ข</li></ul> | สถานะ    | เครื่องมือ        |
|   |                                                 | C0-P00001        | SoGoodWeb, All of our website | สินค้าทั่วไป                     | 2/0             | <b>~ ~</b>                                                                                                    | ۲        | Q 🖋 🛍             |
|   | 2                                               | C0-P00002        | SoGoodWeb, All of our website | สินค้าทั่วไป                     | 2/0             | <b>~ ~</b>                                                                                                    | ۲        | Q 🖋 🛍             |
| « | « 1 » ไปหน้า : 1 ตกลง                           |                  |                               |                                  |                 |                                                                                                    |          |                   |

ระบบจะแสดงรายการให้เลือกหมวดหมู่ที่ต้องการย้าย ดังรูป

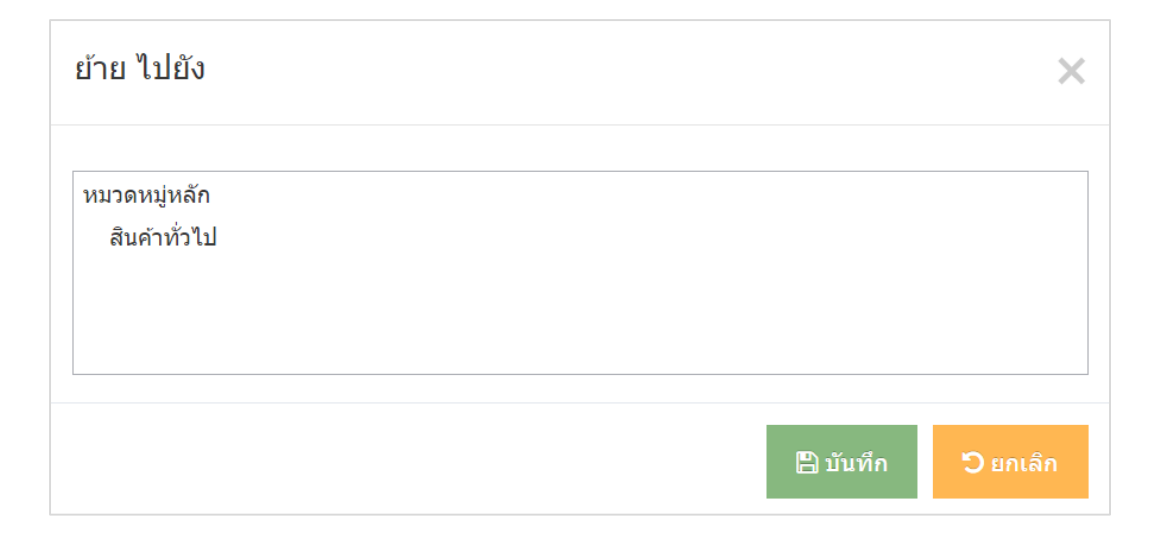

#### หมายเหตุ

- ระบบจะแสดง Pop-up เพื่อยืนยันการทำรายการ
  - ให้คลิกปุ่ม "<mark>ยอมรับ</mark>"

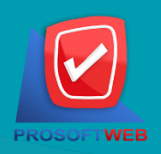

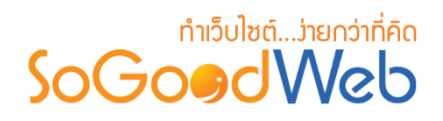

### 5. การคัดลอกสินค้า

5.1 การคัดลอกสินค้า : เลือกรายการสินค้าที่ต้องการโดยคลิก " 🗌 " แล้วกดปุ่ม "คัดลอก" ดังรูป

| จัดการระบบ >        | สินค้ | ำ > จัดการสินค้า |                                        |                       |                 |                                                                                                    |          | <b>6</b> 9   |
|---------------------|-------|------------------|----------------------------------------|-----------------------|-----------------|----------------------------------------------------------------------------------------------------|----------|--------------|
| ุ <b>∔</b><br>เพิ่ม | ลบ    | <b>ເ</b>         | <ul> <li>ジ</li> <li>ไม่แสดง</li> </ul> | <b>(2</b> )<br>คัดลอก |                 |                                                                                                    |          | ปี<br>ถังขยะ |
| ระบุคำคัน           |       | หมวดเ            | หมู่ทั้งหมด                            | สถานะทั้งหมด          | • บายดี         | แนะนำ มาโ                                                                                                    | lnui Q   | ค้นหา        |
| รายงาน              |       |                  |                                        | 5.1                   |                 |                                                                                                    | แสดงรายเ | י 10 זרו     |
| ลำดับ 💾             |       | รหัสสินด้า       | ชื่อสินด้า 🔺                           | หมวดหมู่ 🔺            | เข้าชม/สั่งชื้อ | ขายดี แนะนำ มาใหม่<br><ul> <li>ขาย</li> <li>ขาย</li> <li>ข</li></ul> | สถานะ    | เครื่องมือ   |
| 1                   | •     | C0-P00001        | SoGoodWeb, All of our website          | สินค้าทั่วไป          | 2/0             | <ul><li></li><li></li><li></li><li></li><li></li><li></li><li></li><li></li><li></li><li></li><li></li><li></li><li></li><li></li><li></li><li></li><li></li><li></li><li></li><li></li><li></li><li></li><li></li><li></li><li></li><li></li><li></li><li></li><li></li><li></li><li></li><li></li></ul>                                                                                                    | ۲        | Q 🖋 🛍        |
| 2                   | •     | C0-P00002        | SoGoodWeb, All of our website          | สินค้าทั่วไป          | 2/0             | <ul><li></li><li></li><li></li><li></li><li></li><li></li><li></li><li></li><li></li><li></li><li></li><li></li><li></li><li></li><li></li><li></li><li></li><li></li><li></li><li></li><li></li><li></li><li></li><li></li><li></li><li></li><li></li><li></li><li></li><li></li><li></li><li></li></ul>                                                                                                    | ۲        | Q 🖋 🛍        |
| 1 »                 |       |                  |                                        |                       |                 | ไปหนั                                                                                                    | n : 1    | ຫກລາ .       |

- ระบบจะแสดงรายการให้เลือกหมวดหมู่ที่ต้องการคัดลอก ดังรูป

| คัดลอก ไปยัง                |          | ×                |
|-----------------------------|----------|------------------|
| หมวดหมู่หลัก<br>สินคำทั่วไป |          |                  |
|                             | 🖺 บันทึก | <b>๊ว</b> ยกเลิก |

#### หมายเหตุ

- ระบบจะแสดง Pop-up เพื่อยืนยันการทำรายการ
  - ให้คลิกปุ่ม "<mark>ยอมรับ</mark>"

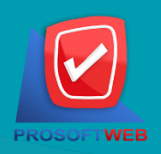

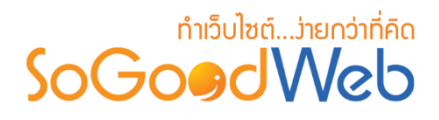

#### ถังขยะสินค้า

เมื่อคลิกแล้วจะแสดงสินค้าที่ ผู้ดูแลระบบ เคยลบในหน้าจัดการสินค้า ดังรูป

| 希 จัดการระบบ > สินคำ > จัดการสินค้า > จัดการสินค้าใ | นถังขยะ      |            |            | 😧 วิธีใช่          |
|-----------------------------------------------------|--------------|------------|------------|--------------------|
| 1 2<br>່ວ<br>ເรีຍກคืน ລນ                            | 4            |            |            | 3<br>⇐<br>ย้อนกลับ |
| ระบุคำค้น หมวดหมู่ทั้งหมด                           | Q คันหา      |            |            |                    |
|                                                     | 5            |            | แสดงรายก   | זרו 10 🔻           |
| 🗌 ชื่อสินด้า 🔺                                      | หมวดหมู่ 🔺   | วันที่ลบ 🔺 | ลบโดย      | จัดการ             |
| SoGoodWeb, All of our website                       | สินค้าทั่วไป | 2016-08-21 |            | <b>Q ්)</b> 🗊      |
| SoGoodWeb, All of our website                       | สันค้าทั่วไป | 2016-08-21 |            | <b>Q 'D</b> 🗊      |
| SoGoodWeb, All of our website                       | สนค้าทั่วไป  | 2016-08-21 |            | <u>ش</u> ر ک       |
| SoGoodWeb, All of our website                       | สินค้าทั่วไป | 2016-08-21 | mospichit  | <b>ດ ບ</b>         |
| « <b>1</b> »                                        |              |            | ไปหน้า : 1 | ตกลง               |

- 1. เรียกคืน : กู้คืนสินค้าที่เลือกกลับไปยังหน้าจัดการสินค้า
- 2. ลบ : ลบสินค้าที่เลือกออกจากระบบ
- 3. ย้อนกลับ : ย้อนกลับไปหน้าจัดการสินค้า
- 4. การค้นหาสินค้า (ถังขยะ) : ค้นหาโดยสินค้าโดยกรอกข้อมูลจากนั้นกดปุ่ม "ค้นหา"
- 5. ตารางรายการสินค้า (ถังขยะ) : ตารางแสดงข้อมูลสินค้าที่ถูกลบ มีหัวข้อดังต่อไปนี้
  - ชื่อสินค้า : ชื่อผู้ใช้ของสินค้าที่ถูกลบ
  - หมวดหมู่ : ชื่อหมวดหมู่สินค้าที่กำหนดไว้สำหรับการแสดง
  - วันที่ลบ : วันที่ทำการลบสินค้า
  - **ลบโดย** : ชื่อของผู้ที่ทำการลบสินค้า
  - จัดการ : การจัดการกับรายการสินค้า ซึ่งมีการจัดการดังนี้
    - "Q" ประวัติรายละเอียดต่างๆ ที่เกิดขึ้นในรายการของสินค้า
    - "**つ**" การเรียกคืนที่ละรายการ

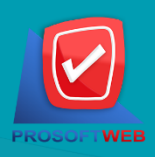

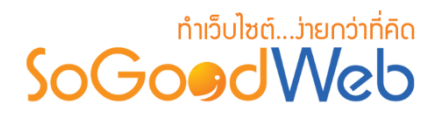

### 7. การค้นหาสินค้า

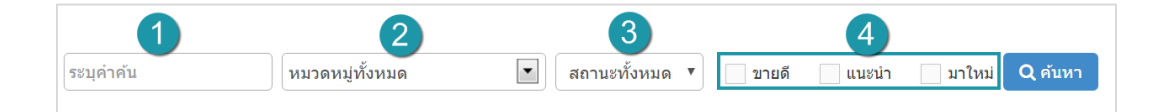

- 1. ระบุคำค้น : ค้นหารายการจากชื่อหรือรหัสสินค้าตามคำที่กำหนด
- 2. หมวดหมู่ทั้งหมด : ค้นหารายการจากชื่อหมวดหมู่สินค้าที่มีอยู่
- 3. การแสดงสินค้า : สินค้าทั้งหมด สินค้าที่แสดงอยู่ Frontend และ สินค้าที่ไม่ได้แสดง
- 4. สถานะสินค้า : สามารถเลือกได้ดังนี้ คือสินค้าทั้งหมด สินค้ามาใหม่ สินค้าแนะนำ สินค้าขายดี

#### 8. ตารางแสดงรายการสินค้า

| 1         | 2          | 3                             | 4            | 5               | 6                                                                                                    | 7     | 8          |
|-----------|------------|-------------------------------|--------------|-----------------|----------------------------------------------------------------------------------------------------|-------|------------|
| ลำดับ 💾 🔺 | รหัสสินด้า | ชื่อสินด้า 🔺                  | หมวดหมู่ 🔺   | เข้าชม/สั่งชื้อ | ขายดี แนะนำ มาใหม่<br>💽 💽 💽                                                                                                    | สถานะ | เครื่องมือ |
| 1         | C0-P00001  | SoGoodWeb, All of our website | สินค้าทั่วไป | 2/0             | <b>v v</b>                                                                                                    | ۲     | Q 🖋 🛍      |
| 2         | C0-P00002  | SoGoodWeb, All of our website | สินค้าทั่วไป | 2/0             | <ul><li></li><li></li><li></li><li></li><li></li><li></li><li></li><li></li><li></li><li></li><li></li><li></li><li></li><li></li><li></li><li></li><li></li><li></li><li></li><li></li><li></li><li></li><li></li><li></li><li></li><li></li><li></li><li></li><li></li><li></li><li></li><li></li></ul> | ۲     | Q 🖋 🛍      |

- 1. ลำดับสินค้า : แสดงลำดับที่อ้างอิงในสินค้าตามเงื่อนไขที่ใช้ค้นหา
- 2. รหัสสินค้า : แสดงรหัสสินค้าแต่ละรายการ
- 3. ชื่อสินค้า : แสดงชื่อสินค้าแต่ละรายการ
- 4. หมวดหมู่สินค้า : แสดงหมวดหมู่ของสินค้าในแต่ละรายการ
- เข้าชม/สั่งซื้อ : แสดงจำนวนผู้เข้าชมสินค้า หรือ กดสั่งซื้อ
- 6. แนะนำสินค้า : ขายดี แนะนำ มาใหม่
- 7. สถานะ : สามารถกดเปิด/ปิดการแสดงสินค้าในหน้ารายการสินค้า Frontend
- 8. เครื่องมือ : เครื่องมือรายการสินค้า มีดังนี้
  - "Q" ประวัติรายละเอียดต่างๆ ที่เกิดขึ้นในรายการของสินค้า
  - "💣" การแก้ไขรายการสินค้า
  - "혠" การลบสินค้าทีละรายการ

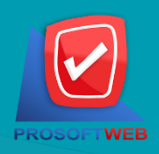

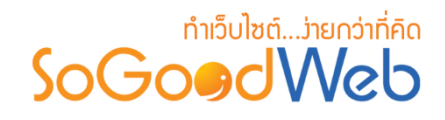

### หมวดหมู่สินค้า

สามารถจัดการหมวดหมู่สินค้าได้ โดยสามารถเพิ่ม ลบ หมวดหมู่สินค้า สามารถเลือกแสดงหรือไม่ แสดงหมวดหมู่ สามารถทำการย้ายหรือคัดลอกได้ สามารถค้นหาหมวดหมู่สินค้า อธิบายความหมายของปุ่ม ต่างๆในแถบ แบ่งออกเป็น 8 หัวข้อ ดังรูป

| 1 2<br>+<br>ເพິ່ມ ລນ | 3<br>(1)<br>(1)<br>(1)<br>(1)<br>(1)<br>(1)<br>(1)<br>(1) | 4            | 7    |                 |             |          | 6<br>โป๊<br>ถังขยะ |
|----------------------|-----------------------------------------------------------|--------------|------|-----------------|-------------|----------|--------------------|
| ระบุคำค้น            | หมวดหมู่ทั้งหมด                                           | <b></b> Q n  | ันหา |                 |             |          |                    |
| 🖹 รายงาน             |                                                           |              | 8    |                 |             | แสดงรายก | ns 10 v            |
| ลำดับ 🗒              |                                                           | ชื่อหมวดหมู่ |      | จำนวน<br>สินด้า | วันที่แก้ไข | สถานะ    | เครื่องมือ         |
|                      | สินค้าทั่วไป                                              |              |      | 2               | -           | ۲        | Q 🖋 🛍              |
| « 1 »                |                                                           |              |      |                 | ไปหน้       | n : 1    | ตกลง               |

- 1. การเพิ่มหมวดหมู่สินค้า
- 2. การลบหมวดหมู่สินค้า
- 3. การแสดง/ไม่แสดงหมวดหมู่สินค้า
- 4. การย้ายหมวดหมู่สินค้า

- 5. การคัดลอกหมวดหมู่สินค้า
- 6. ถังขยะหมวดหมู่สินค้า
- 7. การค้นหาหมวดหมู่สินค้า
- 8. ตารางหมวดหมู่สินค้า

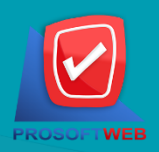

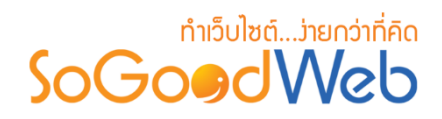

การเพิ่มหมวดหมู่สินค้า
 1.1 การตั้งค่าหมวดหมู่สินค้า

| 🖀 จัดการระบบ > สินค้า > จัดการหว | วดหมู่สันค้า > เพื่มหมวดหมู่สันค้า                                                                                                    | 😧 วิธีใช้ |
|----------------------------------|----------------------------------------------------------------------------------------------------|-----------|
| 🔀 หมวดหมู่สินค้า                 |                                                                                                    |           |
| ประเภทหมวดหมู่ :                 | 💿 หนวดหนู่หลัก 🔿 หนวดหนู่ย้อย                                                                                                    |           |
| ชื่อหมวดหมู่ :                   | ยังหมวดหนุ                                                                                                    |           |
| รูปประจำหมวดหมู่ :               | Browse                                                                                                    |           |
|                                  | No Image                                                                                                    |           |
| คำอธิบายหมวดหมู่ :               | สาย<br>ต่าอธิบายหมวดหมู่                                                                                                    |           |
|                                  | 4                                                                                                    |           |
| รายละเอียด :                     |                                                                                                    |           |
|                                  | B       I       U       S       E       E |           |
|                                  | 5                                                                                                    |           |
|                                  | p Words: 0                                                                                                    |           |
| สำดับ :<br>การแสดง -             |                                                                                                    |           |
| TTTAKENU :                       |                                                                                                    |           |

หมายเหตุ
 เครื่องหมาย " หมายถึง ผู้ใช้จำเป็นต้องกรอกข้อมูลให้ถูกต้อง

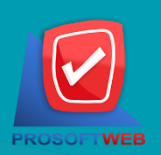

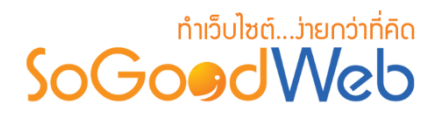

- ประเภทหมวดหมู่ : เลือกประเภทหมวดหมู่ มี 2 ประเภท หมวดหมู่หลัก หรือ หมวดหมู่ย่อย โดยที่ถ้าเลือกเป็นหมวดหมู่ย่อย จะต้องระบุหมวดหมู่หลักที่ต้องการใช้อ้างอิงด้วย
- ชื่อหมวดหมู่ : ระบุชื่อหมวดหมู่ที่ต้องการ
- รูปประจำหมวดหมู่ : ไม่บังคับกรอก สามารถเลือกได้เพียง 1 รูปเพื่อใช้เป็นรูปประจำ หมวดหมู่ที่ใช้แสดงในหน้ารายการหมวดหมู่
- คำอธิบายหมวดหมู่ : สำหรับกรอกคำอธิบายย่อของหมวดหมู่ที่ต้องการเพิ่มใหม่
- 5. รายละเอียด : สำหรับกรอกคำอธิบายเกี่ยวกับเนื้อหาด้านในสินค้าชิ้นนั้นๆ
- 6. ลำดับ : ลำดับที่แสดงหมวดหมู่ในหน้าจัดการ
- 7. การแสดง : กำหนดการแสดงผลในหน้ารายการหมวดหมู่ Frontend

### 1.2 การตั้งค่า SEO

| SEO                |                  | กำหนดเอง : 🛛 🗐 |
|--------------------|------------------|----------------|
| ข้อความหัวเว็บ :   | 💻 ข้อความหัวเว็บ |                |
| Keyword :          | E Keyword        |                |
| Meta Description : | = รายละเอียดย่อ  |                |

- 1. ข้อความหัวเว็บ : ส่วนสำหรับระบุชื่อของหน้านั้น อาจจะใช้ชื่อเดียวกับชื่อหมวดหมู่ก็ได้
- 2. Keyword : ใส่คำหลักในการค้นหาเข้าสู่หน้าเว็บไซต์เป้าหมายที่ต้องการให้ผู้สนใจเข้าถึงและ รับทราบข้อมูลข่าวสาร การประชาสัมพันธ์
- 3. Meta Description : คำอธิบายของหน้าสินค้า

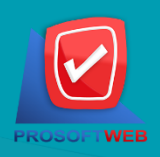

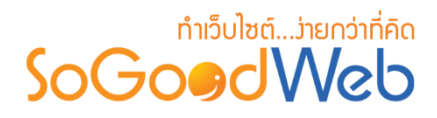

# 1.3 การตั้งค่าการแสดงรายการหมวดหมู่สินค้า

| ายการหมวดหมู่สินค้า     |                                                                                                    |                                                                                                    |                                                                                                    |
|-------------------------|----------------------------------------------------------------------------------------------------|----------------------------------------------------------------------------------------------------|----------------------------------------------------------------------------------------------------|
| ล่าดับการแสดงผล :       | เรียงตามวันที่สร้าง มากไปน้อย                                                                                                    |                                                                                                    | Ŧ                                                                                                    |
|                         |                                                                                                    |                                                                                                    | -                                                                                                    |
| รูปแบบการแสดงรายการ :   |                                                                                                    |                                                                                                    |                                                                                                    |
|                         |                                                                                                    |                                                                                                    |                                                                                                    |
|                         |                                                                                                    |                                                                                                    |                                                                                                    |
| เารแสดงผลรูปภาพรายการ : | แนวนอน 16:9                                                                                                    |                                                                                                    | •                                                                                                    |
|                         |                                                                                                    |                                                                                                    |                                                                                                    |
| จำนวนรายการที่แสดง :    | 6                                                                                                    | [ 2                                                                                                    |                                                                                                    |
| ก้าวย่าง :              |                                                                                                    |                                                                                                    |                                                                                                    |
|                         |                                                                                                    |                                                                                                    |                                                                                                    |
|                         |                                                                                                    |                                                                                                    |                                                                                                    |
|                         |                                                                                                    |                                                                                                    |                                                                                                    |
|                         |                                                                                                    |                                                                                                    |                                                                                                    |
|                         |                                                                                                    |                                                                                                    |                                                                                                    |
|                         | Toppic Content                                                                                                    | Toppic Content                                                                                                    | Toppic Content                                                                                                    |
|                         | Post By : Chatpawee   Date : 05-01-2556                                                                                                    | Post By : Chatpawee   Date : 05-04-2556                                                                                                    | Post By : Chatpawee   Date : 05-01-2556                                                                                                    |
|                         | SoGoodWeb, All of our website design projects<br>include a content manag system to easily update<br>your website on your own. our web designers can | SoGoodWeb, All of our website design projects<br>include a content manag system to easily update<br>your website on your own, our web designers can | SoGoodWeb, All of our website design projects<br>include a content manag system to easily update<br>your website on your own, our web designers can |
|                         |                                                                                                    |                                                                                                    | OR ADD FAVORITE                                                                                                    |
|                         | ADD FAVORITE                                                                                                    | ADD HAVORITE                                                                                                    |                                                                                                    |

- 1. เรียงโดย : สามารถกำหนดได้ว่าจะแสดงรายการหมวดหมู่สินค้าโดยเรียงตามอะไร
- รูปแบบการแสดงรายการ : สามารถกำหนดได้ว่าจะแสดงรายการในรูปแบบไหน โดยจะ แสดงตัวอย่างจริงตามรูปแบบที่ผู้ดูแลระบบเลือกก่อนบันทึก
- การแสดงผลรูปภาพรายการ : สามารถเลือกอัตราส่วนของขนาดภาพ เป็น สี่เหลี่ยมจัตุรัส แนวนอน หรือ แนวตั้ง
- 4. จำนวนรายการที่แสดง : กำหนดจำนวนรายการที่แสดง

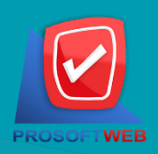

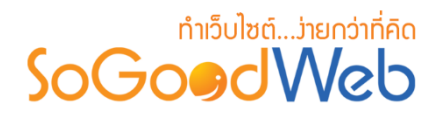

### 1.4 การตั้งค่าการแสดงรายการสินค้า

| Suuñur: Eusanuñuñisi unufuluis   rieunsuasuru: Eusanuñuñisi unufuluis   gluuunsuasuru: Image: Image: Im                                           | การแสดงรายการสินค้า     |                                                                                                    |                                                                                                    |                                                                                                    |                                                                                                    |   |
|----------------------------------------------------------------------------------------------------|-------------------------|----------------------------------------------------------------------------------------------------|----------------------------------------------------------------------------------------------------|----------------------------------------------------------------------------------------------------|----------------------------------------------------------------------------------------------------|---|
| inžunnsutaesse:   gluuunnsutaesse:   gluuunnsutaesse:   nuunusuta   inuunnsutaesse:   inuunnsutaesse: </th <th>ระบบสินค้า :</th> <th>ิ ⊁ การตั้งค่า</th> <th></th> <th></th> <th></th> <th>•</th>                                                                                                    | ระบบสินค้า :            | ิ ⊁ การตั้งค่า                                                                                           |                                                                                                    |                                                                                                    |                                                                                                    | • |
| Intrastationary     Intrastationary     Intrastationar                                                                                                    | ล่าดับการแสดงผล :       | เรียงตามวันที่สร้าง มากไปเ                                                                               | โอย                                                                                                    |                                                                                                    | •                                                                                                    | 2 |
| nrsumessegularingrunner:       universite       ••••••••••••••••••••••••••••••••••••                                                                                                    | รูปแบบการแสดงรายการ :   |                                                                                                    |                                                                                                    |                                                                                                    | 3                                                                                                    |   |
| Image: State in the set of the set of the set | การแสดงผลรูปภาพรายการ : | แนวนอน 16:9                                                                                              |                                                                                                    |                                                                                                    | •                                                                                                    |   |
| Soldowed Webg<br>Boline       Soldowed Webg<br>Poline       Soldowed Webg<br>Poline <td< td=""><td>จำนวนรายการที่แสดง :</td><td>8</td><td></td><td><b>_5</b></td><td></td><td></td></td<>                                                                                                    | จำนวนรายการที่แสดง :    | 8                                                                                                    |                                                                                                    | <b>_5</b>                                                                                                |                                                                                                    |   |
| 200 x 150 pc     SoGowd Webs<br>Pcour     SoGowd Webs<br>Pcour     SoGowd Webs<br>Pcour     SoGowd Webs<br>Pcour     SoGowd Webs<br>Pcour       Tappic Content<br>Ped by : Chapmen<br>Social pedice Indexes<br>webs pedice Indexes     Tappic Content<br>Ped by : Chapmen<br>Social pedice Indexes     Tappic Content<br>Ped by : Chapmen<br>Social pedice Indexes     Tappic Content<br>Ped by : Chapmen<br>Social pedice Indexes     Tappic Content<br>Ped by : Chapmen<br>Social pedice Indexes     Tappic Content<br>Ped by : Chapmen<br>Social pedice Index Social<br>Ped by : Chapmen<br>Social pedice Index Social<br>Ped by Pcourse     Tappic Content<br>Ped by : Chapmen<br>Social pedice Index Social<br>Ped by Pcourse     Tappic Content<br>Ped by Pcourse                                                                                                    | ด้วอย่าง :              |                                                                                                    |                                                                                                    |                                                                                                    |                                                                                                    |   |
| Toppic Content         Toppic Content         Toppic Content         Toppic Content           Post by : Chargenee         Post by : Chargenee         Post by : Chargenee         Post by : Chargenee           Solocativela, M of or weaking<br>design projects include s content:         Solocativela, M or weaking<br>design projects include s content:         Solocativela, M or weaking<br>design projects include s content:         Solocativela, M or weaking<br>design projects include s content:         Solocativela, M or weaking<br>design projects include s content:         Solocativela, M or weaking<br>design projects include s content:         Solocativela, M or weaking<br>design projects include s content:         Solocativela, M or weaking<br>design projects include s content:         Solocativela, M or weaking<br>design projects include s content:         Solocativela, M or weaking<br>design projects include s content:           Solocativela, M or weaking<br>design projects include s content:         Solocativela, M or weaking<br>design projects include s content:         Solocativela, M or weaking<br>design projects include s content:           Solocativela, M or weaking<br>design projects include s content:         Solocativela, M or weaking<br>design projects include s content:         Solocativela, M or weaking<br>design projects include s content:           Solocativela, M or weaking         Solocativela, M or weaking         Solocativela, M or weaking<br>design projects include s content:           Solocativela, M or weaking         Solocativela, M or weaking         Solocativela, M or weaking<br>design projects inclastivela         Solocativela, M or weaking<br>design proj                                                                                                    |                         | 250 x 150 px<br>SoGoedWeb<br>Picture                                                                     | SoGo@dWeb.<br>Picture                                                                                    | SoGoødWels<br>Picture                                                                                    | SoGo#dWeb<br>Picture                                                                                     |   |
| SoCoottek, Al ef av vedalte<br>design protest induks a contert<br>mang graften to eselv update your<br>ACO FACORTE<br>ACO FACORTE<br>ACO FACORTE                                                                                                    |                         | Toppic Content<br>Post By : Chatpawee                                                                    | Toppic Content<br>Post by : Chatpawee                                                                    | Toppic Content<br>Post By : Chatoawee                                                                    | Toppic Content<br>Post by : Chatpawee                                                                    |   |
|                                                                                                    |                         | SoCoodWeb, All of our website<br>design projects include a content<br>manag system to easily update your | SoGoodWeb, All of our website<br>design projects include a content<br>manag system to easily update your | SoGoodWeb, All of our website<br>design projects include a content<br>manag system to easily update your | SoGoodWeb, All of our website<br>design projects include a content<br>manag system to easily update your |   |
|                                                                                                    |                         | ADD FAVORETE      ADD FAVORETE      ADD FAVORETE      ADD FAVORETE      10 extrañel 10 extrañelativa     | ADD FAVORETE                                                                                             |                                                                                                    | ADD FAVORITE                                                                                             |   |

- 1. ระบบสินค้า : ทำการเลือกตามที่ต้องการตั้งค่า
- 2. เรียงโดย : สามารถกำหนดได้ว่าจะแสดงรายการหมวดหมู่สินค้าโดยเรียงตามอะไร
- 3. รูปแบบการแสดงรายการ : สามารถกำหนดได้ว่าจะแสดงรายการในรูปแบบไหน โดยจะ แสดงตัวอย่างจริงตามรูปแบบที่ผู้ดูแลระบบเลือกก่อนบันทึก
- การแสดงผลรูปภาพรายการ : สามารถเลือกอัตราส่วนของขนาดภาพ เป็น สี่เหลี่ยมจัตุรัส แนวนอน หรือ แนวตั้ง
- 5. จำนวนรายการที่แสดง : กำหนดจำนวนรายการที่แสดง

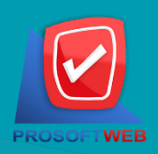

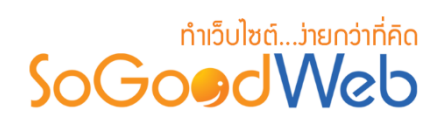

# รูปภาพการตั้งค่าระบบสินค้า

| ตั้งค่าสินค้า        |        |           |                      | × |
|----------------------|--------|-----------|----------------------|---|
| แสดงราคาสินค้า :     | 💽 แสดง | 🦳 ไม่แสดง | 🦳 แสดงข้อความแทนราคา |   |
| แสดงราคาส่วนลด :     | 💽 แสดง | 🦳 ไม่แสดง |                      |   |
| ราคาสมาชิก :         | 🔵 แสดง | 💽 ไม่แสดง |                      |   |
| แสดงจำนวนผู้เข้าชม : | 💽 แสดง | 🦳 ไม่แสดง |                      |   |
| แสดงความคิดเห็น :    | 🔵 แสดง | 💽 ไม่แสดง |                      |   |
| Tags :               | 💽 แสดง | 🦳 ไม่แสดง |                      |   |
| ผู้สร้าง :           | 🔵 แสดง | 🔘 ไม่แสดง |                      |   |
| วันที่สร้าง :        | 🔵 แสดง | 🔘 ไม่แสดง |                      |   |
| ผู้แก้ไข :           | 🔵 แสดง | 🔘 ไม่แสดง |                      |   |
| วันที่แก้ไข :        | 🔵 แสดง | 💿 ไม่แสดง |                      |   |
| ปุ่มพิมพ์ :          | 💽 แสดง | 🦳 ไม่แสดง |                      |   |
| ปุ่ม Export :        | 🔘 แสดง | 🔵 ไม่แสดง |                      |   |
| ปุ่มแบ่งปัน :        | 🔘 แสดง | 🦳 ไม่แสดง |                      |   |
|                      |        |           | 🗸 ดกลง 🗙 ปี          | ด |

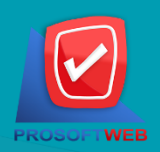

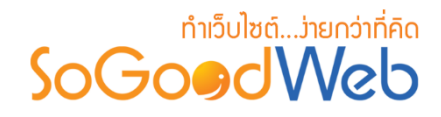

### 1.5 การตั้งค่าสินค้าที่เกี่ยวข้อง

| สินค้าที่เกี่ยวข้อง     |                                                                                                    |    |
|-------------------------|----------------------------------------------------------------------------------------------------|----|
| เปิดปิดการใช้งาน :      | <ul> <li>เปิดใช้งาน</li> <li>ปิดใช้งาน</li> <li>ใช่การเชื่อมโยงโดย Tags</li> </ul>                                                                                                    |    |
| เรียงโดย :              | เรียงตามวันที่สร้าง มากไปน้อย                                                                                                    | 2) |
| รูปแบบการแสดงรายการ :   |                                                                                                    |    |
| การแสดงผลรูปภาพรายการ : | แนวนอน 16:9                                                                                                    | 4  |
| จำนวนรายการที่แสดง :    | 8 5                                                                                                    |    |
| ตัวอย่าง :              |                                                                                                    |    |
|                         | 280 x 150 pz<br>SoGoedWeb<br>Picture SoGoedWeb<br>Picture SoGoedWeb<br>Picture Picture                                                                                                    |    |
|                         | Toppic Content         Toppic Content         Toppic Content         Toppic Content         Toppic Content           Paid Dr : Chitgenees         Paid Dr : Chitgenees         ScionArthick, All of our webalte         design projects include a content         design projects include a content |    |
|                         | ゆ ADD FAVORITE         ゆ ADD FAVORITE         ゆ ADD FAVORITE         ゆ ADD FAVORITE           大会会会会         会会会会会会会会会会会会会会会会会会会会会会会会会会会会会会会会会会会会                                                                                                    |    |

- 1. เปิดปิดการใช้งาน : เลือกว่าจะใช้งานส่วนนี้หรือไม่ และกำหนดว่าจะใช้งาน Tags หรือไม่
- 2. เรียงโดย : สามารถกำหนดได้ว่าจะแสดงรายการหมวดหมู่สินค้าโดยเรียงตามอะไร
- **3. รูปแบบการแสดงรายการ :** สามารถกำหนดได้ว่าจะแสดงรายการในรูปแบบไหน โดยจะ แสดงตัวอย่างจริงตามรูปแบบที่ผู้ดูแลระบบเลือกก่อนบันทึก
- การแสดงผลรูปภาพรายการ : สามารถเลือกอัตราส่วนของขนาดภาพ เป็น สี่เหลี่ยมจัตุรัส แนวนอน หรือ แนวตั้ง
- 5. จำนวนรายการที่แสดง : กำหนดจำนวนรายการที่แสดง

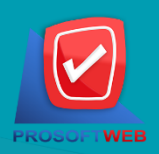

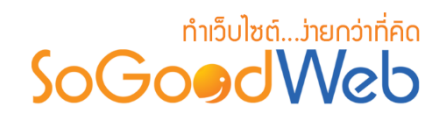

### 2. การลบหมวดหมู่สินค้า

2.1 การลบหมวดหมู่สินค้าทีละรายการ : คลิกปุ่ม " 🗐 " ตรงรายการหมวดหมู่สินค้าที่ต้องการลบ
 2.2 การลบหมวดหมู่สินค้าทีละหลายรายการ : เลือกรายการหมวดหมู่ที่ต้องการลบ โดยคลิกที่กล่อง
 Checkbox ด้านซ้ายสุด จากนั้นคลิกปุ่ม "ลบ" ดังรูป

| 🕇 🗕 ເพິ່ນ ລນ | <ul> <li>         ・・・・・・・・・・・・・・・・・・・・・・・・・・・・・</li></ul> |                 |             |          | 0<br>ญัญ<br>ถังขยะ |
|--------------|-----------------------------------------------------------|-----------------|-------------|----------|--------------------|
| ระบุคำค้น    | หบวดหมู่ทั้งหมด 💽 🔍 คับหา                                 |                 |             |          | 2.1                |
| 🖹 รายงาน     |                                                           |                 |             | แสดงรายก | ns 10 🔻            |
| ลำดับ 🖺      | ชื่อหมวดหมู่                                              | จำนวน<br>สินค้า | วันที่แก้ไข | สถานะ    | เดรื่องมือ         |
|              | สินคำทั่วไป                                               | 2               | -           | ۲        | Q 🖋 🛍              |
| « 1 »        |                                                           |                 | ไปหน้       | n : 1    | ตกลง               |

#### หมายเหตุ

ระบบจะแสดง Pop-up เพื่อยืนยันการทำรายการ
 ให้คลิกปุ่ม "ยอมรับ"

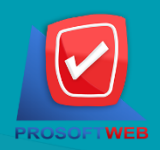

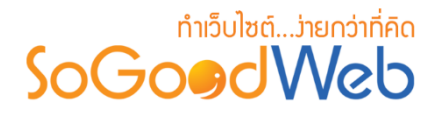

### 3. การแสดง/ไม่แสดงหมวดหมู่สินค้า

#### หมายเหตุ

- สัญลักษณ์ "O" คือ แสดงการใช้งาน
- สัญลักษณ์ "妙" คือ ไม่แสดงการใช้งาน
- 3.1 การแสดง/ไม่แสดงหมวดหมู่สินค้าทีละรายการ : คลิกที่ 🍩 " หรือ 💖 " ตรงรายการ หมวดหมู่สินค้าที่ต้องการแสดง/ไม่แสดง
- **3.2 การแสดง/ไม่แสดงหมวดหมู่สินค้าทีละหลายรายการ** : เลือกหมวดหมู่สินค้าที่ต้องการแสดง/ไม่ แสดงโดยคลิกที่กล่อง Checkbox ด้านซ้ายสุด จากนั้นคลิกปุ่ม "แสดง" หรือ "ไม่แสดง" ดังรูป

| 🕂<br>ເพີ່ມ | ลบ แสก        | > 🌮<br>กง ไม่แสดง | <b>⊕</b><br>ย้าย | 2<br>คัดลอก |                 |             |          | 0<br>โป๊<br>ถังขยะ |
|------------|---------------|-------------------|------------------|-------------|-----------------|-------------|----------|--------------------|
| ระบุคำค้น  |               | หมวดหมู่ทั้งหมด   |                  | Q คันหา     |                 |             | 3.1      |                    |
| 🖹 รายงาน   |               | 5.2               |                  |             |                 |             | แสดงรายก | ns 10 v            |
| ลำดับ ไ    |               |                   | ชื่อหม           | วดหมู่      | จำนวน<br>สินด้า | วันที่แก้ไข | สถานะ    | เครื่องมือ         |
|            | 🔷 สินค้าทั่ว' | л                 |                  |             | 2               | -           | ۲        | Q 🖋 🛍              |
| « 1 »      |               |                   |                  |             |                 | ไปหน้       | n : 1    | ตกลง               |

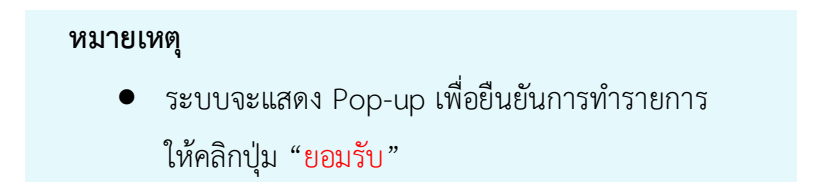

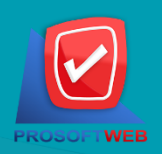

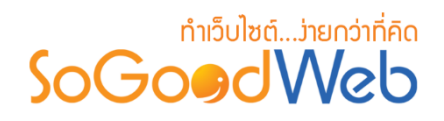

- 4. การย้ายหมวดหมู่สินค้า
  - 4.1 การย้ายหมวดหมู่สินค้า : เลือกรายการหมวดหมู่สินค้าที่ต้องการโดยคลิก " 
     " ย้าย" ดังรูป

| 🕂 —<br>ເพີ່ມ ລນ | 🅐 🌮<br>แสดง ไม่แสดง |              |                 |             |          | 0<br>ถังขยะ |
|-----------------|---------------------|--------------|-----------------|-------------|----------|-------------|
| ระบุคำค้น       | หมวดหมู่ทั้งหมด     | Q ศับหา      |                 |             |          |             |
| 🖹 รายงาน        |                     | 4.1          |                 |             | แสดงรายก | ns 10 •     |
| ลำดับ 🗒         |                     | ชื่อหมวดหมู่ | จำนวน<br>สินด้า | วันที่แก้ไข | สถานะ    | เครื่องมือ  |
|                 | สินค้าทั่วไป        |              | 2               | -           | ۲        | Q 🖋 🛍       |
| « 1 »           |                     |              |                 | ไปหน้       | n : 1    | ตกลง        |

- ระบบจะแสดงรายการให้เลือกหมวดหมู่ที่ต้องการย้าย ดังรูป

| ย้าย ไปยัง                   |          | ×                |
|------------------------------|----------|------------------|
| หมวดหมู่หลัก<br>สินค้าทั่วไป |          |                  |
|                              | 🖺 บันทึก | <b>່ວ</b> ຍກເລີກ |

#### หมายเหตุ

ระบบจะแสดง Pop-up เพื่อยืนยันการทำรายการ
 ให้คลิกปุ่ม "ยอมรับ"

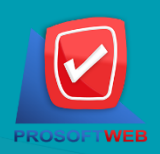

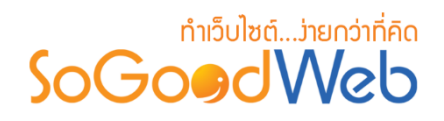

### 5. การคัดลอกหมวดหมู่สินค้า

5.1 การคัดลอกหมวดหมู่สินค้า : เลือกรายการหมวดหมู่สินค้าที่ต้องการโดยคลิก " 🔲 " แล้วกดปุ่ม "คัดลอก" ดังรูป

| + —<br>ເพື່ມ ລນ             | 🌝<br>ແສດນ | 🌮<br>ไม่แสดง | <b>⊕</b><br>ย้าย | (2)<br>คัดลอก                        |  |                 |             |          | 0<br>ถังขยะ |
|-----------------------------|-----------|--------------|------------------|--------------------------------------|--|-----------------|-------------|----------|-------------|
| ระบุคำค้น                   | หมวด      | หมู่ทั้งหมด  |                  | <ul> <li>Q </li> <li>Финл</li> </ul> |  |                 |             |          |             |
| ี่ ี ี รายงาน               |           |              |                  | 3.1                                  |  |                 |             | แสดงรายก | ns 10 •     |
| ลำดับ 🖺                     |           |              | ชื่อหม           | เวดหมู่                              |  | จำนวน<br>สินด้า | วันที่แก้ไข | สถานะ    | เครื่องมือ  |
| 1 🗘 สินคำทั่วไป 2 - 👁 Q 🖋 🏛 |           |              |                  |                                      |  |                 |             |          |             |
| « 1 »                       |           |              |                  |                                      |  |                 | ไปหน้       | ו : 1    | ตกลง        |

- ระบบจะแสดงรายการให้เลือกหมวดหมู่ที่ต้องการคัดลอก ดังรูป

| คัดลอก ไปยัง                 |          | ×                       |
|------------------------------|----------|-------------------------|
| หมวดหมู่หลัก<br>สินค้าทั่วไป |          |                         |
|                              | 🖺 บันทึก | ື ນ <sub>ີ</sub> ຍກເລີກ |

#### หมายเหตุ

ระบบจะแสดง Pop-up เพื่อยืนยันการทำรายการ
 ให้คลิกปุ่ม "ยอมรับ"

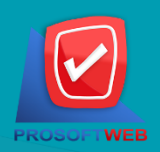

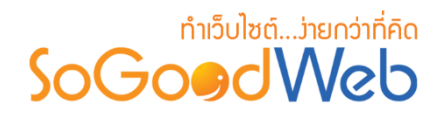

### 6. ถังขยะหมวดหมู่สินค้า

| 👫 จัดการระบบ > สินค้า > จัดการหมวดหมู่สินค้า > จัดการหมวดหมู่สินค้าในถังขยะ |            | 😧 วิธีใช้          |
|-----------------------------------------------------------------------------|------------|--------------------|
| 1 2<br>シ<br>เรียกคืน ลบ 4                                                   |            | 3<br>⇐<br>ย้อนกลับ |
| ระบุคำดัน Q คับหา                                                           |            |                    |
| 5                                                                           | แสดงรายกา  | 15 10 •            |
| ชื่อหมวดหมู่                                                                | วันที่ลบ   | จัดการ             |
| ส่งออก                                                                      | 2016-08-21 | <b>b</b>           |
| « 1 »                                                                       | ไปหม้า : 1 | ຕຸກລາ              |

- 1. เรียกคืน : กู้คืนหมวดหมู่สินค้าที่เลือกกลับไปยังหน้าจัดการหมวดหมู่สินค้า
- 2. ลบ : ลบหมวดหมู่สินค้าที่เลือกออกจากระบบ
- 3. ย้อนกลับ : ย้อนกลับไปหน้าจัดการหมวดหมู่สินค้า
- การค้นหาหมวดหมู่สินค้า (ถังขยะ) : ค้นหาโดยสินค้าโดยกรอกข้อมูลจากนั้นกดปุ่ม "ค้นหา"
- 5. ตารางรายการหมวดหมู่สินค้า (ถังขยะ): ตารางแสดงข้อมูลหมวดหมู่สินค้า มีหัวข้อดังต่อไปนี้
  - ชื่อหมวดหมู่ : ชื่อหมวดหมู่สินค้าที่กำหนดไว้สำหรับการแสดง
  - วันที่ลบ : วันที่ทำการลบหมวดหมู่สินค้า
  - จัดการ : การจัดการกับรายการสินค้า ซึ่งมีการจัดการดังนี้
    - "**つ**" การเรียกคืนที่ละรายการ
    - "혠" การลบหมวดหมู่สินค้าทีละรายการ

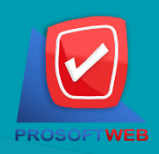

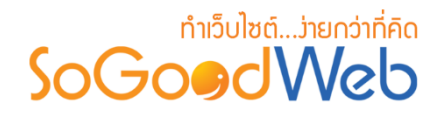

### 7. การค้นหาหมวดหมู่สินค้า

|           | 2               |   |                |
|-----------|-----------------|---|----------------|
| ระบุคำค้น | หมวดหมู่ทั้งหมด | • | <b>Q</b> ค้นหา |

- ระบุคำค้น : ค้นหารายการจากชื่อหมวดหมู่
- 2. หมวดหมู่สินค้า : เลือกหมวดหมู่ที่ต้องการระบุการค้นหา

### 8. ตารางหมวดหมู่สินค้า

| 1       | 2            | 3           | 4           | 5     | 6          |
|---------|--------------|-------------|-------------|-------|------------|
| ลำดับ 🗄 | ชื่อหมวดหมู่ | จำนวนสินค้า | วันที่แก้ไข | สถานะ | เครื่องมือ |
| 1       | สินค้าทั่วไป | 2           | -           | ۲     | Q 🖋 🛍      |

- 1. ลำดับหมวดหมู่สินค้า : แสดงลำดับหมวดหมู่
- 2. ชื่อหมวดหมู่สินค้า : แสดงหมวดหมู่ทั้งหมด
- 3. จำนวนสินค้า : แสดงจำนวนสินค้าในหมวดหมู่
- 4. วันที่แก้ไข : แสดงวันที่มีการแก้ไขข้อมูลหมวดหมู่
- 5. สถานะ : สามารถกดเปิด/ปิดการแสดงหมวดหมู่สินค้า
- เครื่องมือ : เครื่องมือรายการหมวดหมู่สินค้า มีดังนี้
  - "Q" ประวัติรายละเอียดต่างๆ ที่เกิดขึ้นในรายการของหมวดหมู่สินค้า
  - " 🖋 " การแก้ไขรายการหมวดหมู่สินค้า
  - " 🛅 " การลบหมวดหมู่สินค้าทีละรายการ

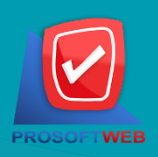

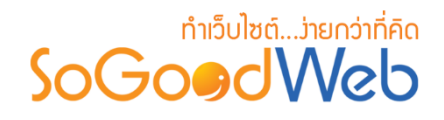

# รายการสั่งซื้อสินค้า

ผู้ดูแลระบบ สามารถจัดการรายการสั่งซื้อภายในร้าน โดยจะแสดงรายการสั่งซื้อเรียงตามวันที่มีการ สั่งซื้อ สามารถกดเข้าไปดูรายละเอียดเพื่อตรวจสอบรายการและสถานะ รวมทั้งส่งการตอบรับระหว่างผู้ซื้อ สินค้าได้ แบ่งออกเป็น 4 หัวข้อ ดังรูป

| <b>ส</b> ิ จัดกา     | 🖀 จัดการระบบ > สินคำ > รายการสั่งซื้อสินคำ |                          |                    |           |                   |              |                  |                   |  |
|----------------------|--------------------------------------------|--------------------------|--------------------|-----------|-------------------|--------------|------------------|-------------------|--|
| <br>ລາ               |                                            |                          | 3                  |           |                   |              |                  | 2<br>ปี<br>ถังขยะ |  |
| ระบุคำ<br>วันที่สั่ง | าค้น<br>ชื้อ:                              | สถานะการสั่งขึ้อ ▼ ∫รูปแ | เบบการจัดส่<br>ถึง | งสินค้า ▼ | Q คับท            | n            |                  |                   |  |
| ורז 🖹                | 🖹 รายงาน แสดงรายการ 10 🔻                   |                          |                    |           |                   |              |                  |                   |  |
|                      | เลขที่การสั่งชื้อ                          | ชื่อผู้สั่งซื้อสินด้า    | •                  | ยอดรวม    | สถานะการสั่งชื้อ  | จัดส่งสินด้า | วันที่สั่งชื้อ 🔺 | เครื่องมือ        |  |
|                      | 64810-000002-4                             | พิชิด                    |                    | 0.00THB   | ยังไม่ได้ชำระเงิน | fat          | 2016-08-21       | 🖹 Q 🛍             |  |

- 1. การลบรายการสั่งซื้อสินค้า
- 3. การค้นหารายการสั่งซื้อสินค้า
- 2. ถังขยะรายการสั่งซื้อสินค้า
- 4. ตารางรายการสั่งซื้อสินค้า

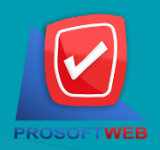

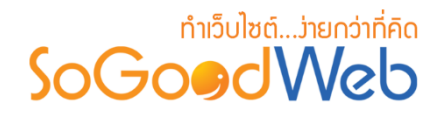

- 1. การลบรายการสั่งซื้อสินค้า
  - 1.1 การลบรายการสั่งซื้อสินค้าทีละรายการ : คลิกที่ " 💼 " ตรงรายการสั่งซื้อสินค้าที่ต้องการลบ
  - 1.2 การลบรายการสั่งซื้อสินค้าทีละหลายรายการ : เลือกรายการสั่งซื้อสินค้าที่ต้องการลบ โดยคลิก ที่กล่อง Checkbox ด้านซ้ายสุด จากนั้นคลิกปุ่ม "ลบ" ดังรูป

|      | ลบ                 |                         |             |           |                   |              |                  | 1<br>ฒิ<br>ถังขยะ |
|------|--------------------|-------------------------|-------------|-----------|-------------------|--------------|------------------|-------------------|
| ระบุ | คำคัน              | สถานะการสั่งซื้อ 🔻 รูปเ | แบบการจัดส่ | งสินค้า ▼ |                   |              |                  | 1.1               |
| 1.2  | ้งซื้อ : ทั้งหมด 🔻 |                         | ถึง         |           | Q คับห            | ท            |                  | T                 |
|      | รายงาน             |                         |             |           |                   |              | แสดงรายก         | ns 10 v           |
|      | เลขที่การสั่งชื้อ  | ชื่อผู้สั่งชื้อสินด้า   | •           | ยอดรวม    | สถานะการสั่งชื้อ  | จัดส่งสินค้า | วันที่สั่งซื้อ 🔺 | เครื่องมือ        |
|      | 64810-000002-4     | พิชิด                   |             | 0.00THB   | ยังไม่ได้ชำระเงิน | fat          | 2016-08-21       | 🖹 Q 🛍             |

หมายเหตุ

ระบบจะแสดง Pop-up เพื่อยืนยันการทำรายการ
 ให้คลิกปุ่ม "ยอมรับ"

# 2. ถังขยะธายการสั่งซื้อสินค้า

| เรียก     | 1 2<br>0<br>กคืน ลบ |       |                       | 4   |  |                  |         |                   | 3<br>¢<br>ย้อนกลับ |
|-----------|---------------------|-------|-----------------------|-----|--|------------------|---------|-------------------|--------------------|
| ระบุค     | ำำค้น               |       | สถานะการสั่งซื้อ 🔻    |     |  |                  |         |                   |                    |
| วันที่สั่ | ไ่งซื้อ : ทั้งหมด   | •     |                       | ถึง |  |                  | Q คันหา |                   |                    |
|           | 5 แสดงรายการ 10 🔻   |       |                       |     |  |                  |         |                   |                    |
|           | เลขที่การสั่งซื้อ   |       | ชื่อผู้สั่งซื้อสินค้า |     |  | วันที่สั่งซื้อ 🔺 | ยอดรวม  | สถานะ             | จัดการ             |
|           | 6481O-000001-<br>4  | พิชิด |                       |     |  | 2016-08-21       | 0.00THB | ยังไม่ได้ชำระเงิน | <u>ت</u> د         |

- 1. เรียกคืน : กู้คืนรายการสั่งซื้อสินค้าที่เลือกกลับไปยังหน้าจัดการรายการสั่งซื้อสินค้า
- 2. ลบ : ลบรายการสั่งซื้อสินค้าที่เลือกออกจากระบบ

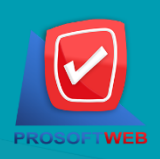

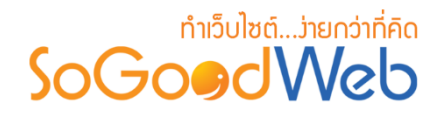

- 3. ย้อนกลับ : ย้อนกลับไปหน้าจัดการรายการสั่งซื้อสินค้า
- 4. การค้นหารายการสั่งซื้อสินค้า (ถังขยะ) : ค้นหารายการสั่งซื้อสินค้าจากข้อมูลดังต่อไปนี้
  - ระบุคำค้น : ค้นหารายการจากเลขที่สั่งซื้อหรือชื่อผู้สั่งซื้อสินค้า
  - สถานการณ์สั่งซื้อ : ประเภทของสมาชิกที่ต้องการค้นหา
  - วันที่สั่งซื้อ : ระบุช่วงวันที่ที่สั่งซื้อสินค้า
- 5. ตารางรายการสั่งซื้อสินค้า (ถังขยะ) : แสดงรายการสั่งซื้อสินค้าที่ถูกลบ มีหัวข้อดังต่อไปนี้
  - เลขที่การสั่งซื้อ : แสดงเลขที่อ้างอิงการสั่งซื้อสินค้าแต่ละรายการ
  - ชื่อผู้สั่งซื้อ : แสดงชื่อผู้สั่งซื้อแต่ละรายการ
  - วันที่สั่งซื้อ : แสดงวันที่มีการสั่งซื้อสินค้าเข้ามาในระบบ
  - ยอดรวม : ยอดเงินที่ต้องชำระของแต่ละรายการสั่งซื้อสินค้า
  - สถานะการสั่งซื้อ : แสดงสถานะปัจจุบันของรายการสั่งซื้อสินค้าแต่ละรายการ
  - จัดการ : การจัดการกับรายการสั่งซื้อสินค้า ซึ่งมีการจัดการดังนี้
    - "**つ**" การเรียกคืนทีละรายการ
    - "🛅" การลบรายการสั่งซื้อสินค้าทีละรายการ

### 3. การค้นหารายการสั่งซื้อสินค้า

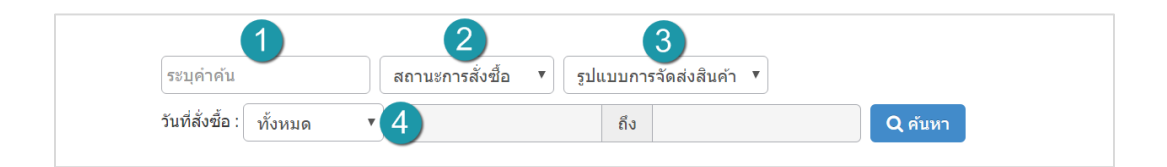

- เลขที่สั่งซื้อหรือชื่อผู้สั่งซื้อ : ค้นหารายการจากเลขที่สั่งซื้อหรือชื่อผู้สั่งซื้อสินค้า
- สถานการณ์สั่งซื้อ : ระบุสถานะสั่งซื้อที่ต้องการค้นหา ซึ่งมีทั้งหมด 6 สถานะ ; ยังไม่ได้ชำระเงิน รอการตรวจสอบ ชำระเรียบร้อย ยกเลิกโดยสมาชิก ยกเลิกโดยระบบ และไม่อนุมัติ
- 3. รูปแบบการจัดส่ง : ระบบรูปแบบการจัดส่งสินค้าที่ต้องการค้นหาในรายการสั่งซื้อ
- วันที่สั่งซื้อ : สามารถระบุช่วงวันที่ที่สั่งซื้อสินค้าได้ โดยอาจเลือกช่วงเวลาอัตโนมัติจาก
   Dropdown List หรือกดที่ปฏิทิน เพื่อเลือกวันที่ที่ต้องการค้นหา

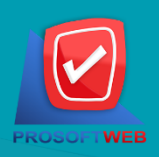

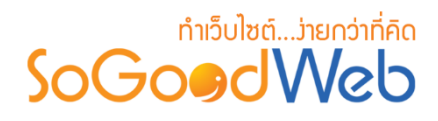

# 4. ตารางรายการสั่งซื้อสินค้า

| 1                 | 2                       | 3       | 4                  | 5            | 6                | 7          |
|-------------------|-------------------------|---------|--------------------|--------------|------------------|------------|
| เลขที่การสั่งชื้อ | ชื่อผู้สั่งชื้อสินด้า 🔺 | ยอดรวม  | สถานะการสั่งซื้อ   | จัดส่งสินด้า | วันที่สั่งซื้อ 🔺 | เครื่องมือ |
| 64810-000002-4    | พิชิด                   | 0.00THB | ยังไม่ได้ช่าระเงิน | fat          | 2016-08-21       | 🖹 Q 🛍      |

- เลขที่การสั่งซื้อ : แสดงเลขที่อ้างอิงการสั่งซื้อสินค้าแต่ละรายการ สามารถกดเข้าไปดู รายละเอียดการสั่งซื้อได้
- ชื่อผู้สั่งซื้อ : แสดงชื่อผู้สั่งซื้อแต่ละรายการ สามารถกดปุ่ม เพื่อเรียงลำดับการแสดงรายการ ตามชื่อผู้สั่งซื้อได้
- 3. ยอดรวม : ยอดเงินที่ต้องชำระของแต่ละรายการสั่งซื้อ
- 4. สถานการณ์สั่งซื้อ : แสดงสถานะปัจจุบันของรายการสั่งซื้อแต่ละรายการ
- 5. จัดส่งสินค้า : แสดงรูปแบบการจัดส่งสินค้าของแต่ละการสั่งซื้อ
- วันที่สั่งซื้อ : แสดงวันที่มีการสั่งซื้อสินค้าเข้ามาในระบบ สามารถกดปุ่มลูกศรขึ้น ลง เพื่อ เรียงลำดับการแสดงรายการตามวันที่สั่งซื้อสินค้าได้
- 7. เครื่องมือ : ใช้สำหรับตรวจสอบและลบรายการการสั่งซื้อสินค้าในตารางสั่งซื้อสินค้า
  - " 🗎 " ใบสั่งซื้อ
  - "Q" ประวัติรายละเอียดต่างๆ ใบสั่งซื้อ
  - "<sup>1</sup>/<sup>1</sup>/<sup>1</sup>/<sup>1</sup>/<sup>1</sup>/<sup>1</sup>/<sup>1</sup>/<sup>1</sup>/<sup>1</sup>

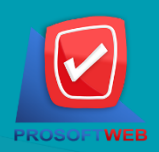

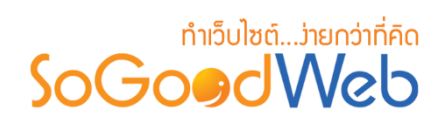

### รายการจัดส่งสินค้า

ผู้ดูแลระบบ สามารถจัดการรายการจัดส่งของภายในร้าน โดยจะแสดงรายการจัดส่ง สามารถกดเข้า ไปดูรายละเอียดเพื่อตรวจสอบรายการจัดส่งสินค้า แบ่งออกเป็น 3 หัวข้อ ดังรูป

| 🗥 จัดการระบบ > สินค้า > ร | }จัดการระบบ > สินค้า > รายการจัดส่งสินค้า ๋ ๋ ๋ ๋ ๋ ๋ ๋ ๋ ๋ ๋ ๋ ๋ ๋ ๋ ๋ ๋ ๋ ๋ ๋ |              |           |             |                 |  |  |  |
|---------------------------|---------------------------------------------------------------------------------|--------------|-----------|-------------|-----------------|--|--|--|
| []<br><br>ລນ              |                                                                                 | 2            |           |             |                 |  |  |  |
| ระบุคำคัน                 | การจัดส่งทั้งหมด 🔻                                                              | Q ค้นหา      |           |             |                 |  |  |  |
|                           |                                                                                 | 3            |           |             | แสดงรายการ 10 🔻 |  |  |  |
| เลขที่การสั่งขึ้อ         | ชื่อผู้สั่งชื้อสินค้า                                                           | จัดส่งสินค้า | รหัสพัสดุ | สถานะจัดส่ง | หมายเหตุ        |  |  |  |
| ไม่พบรายการที่ดุณดันหา    |                                                                                 |              |           |             |                 |  |  |  |

- 1. การลบรายการจัดส่งสินค้า
- 3. ตารางรายการจัดส่งสินค้า
- 2. การค้นหารายการจัดส่งสินค้า

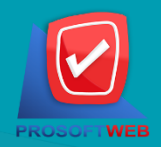

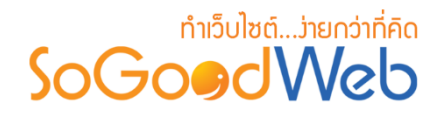

### 1. การลบรายการจัดส่งสินค้า

- 1.1 การลบรายการจัดส่งสินค้าทีละรายการ : คลิกที่ " 💼 " ตรงรายการจัดส่งสินค้าที่ต้องการลบ
- 1.2 การลบรายการจัดส่งสินค้าที่ละหลายรายการ : เลือกรายการจัดส่งสินค้าที่ต้องการลบ โดยคลิก ที่กล่อง Checkbox ด้านซ้ายสุด จากนั้นคลิกปุ่ม "ลบ"

### 2. การค้นหารายการจัดส่งสินค้า

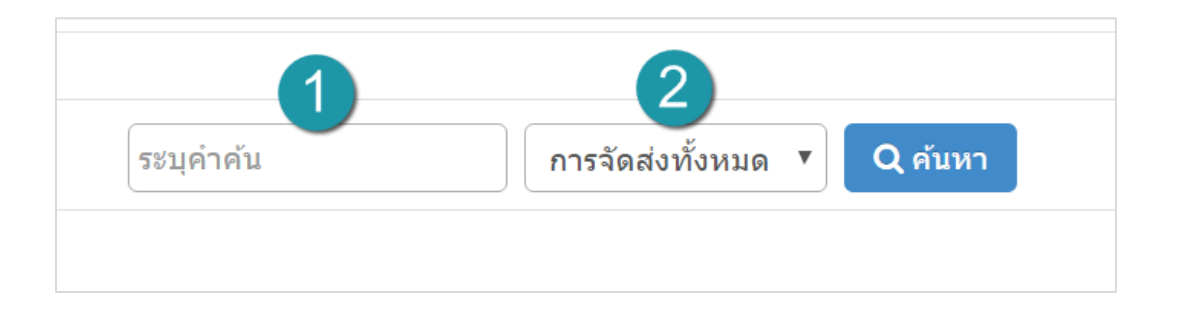

- 1. ระบุคำค้น : ระบุชื่อสินค้าที่ต้องการค้นหา
- 2. สถานการณ์จัดส่ง : สามารถเลือกสถานะได้ คือ การจัดส่งทั้งหมด , จัดส่งแล้ว , ยังไม่ได้จัดส่ง

#### 3. ตาธางธายกาธจัดส่งสินค้า

- 1. เลขที่การสั่งซื้อ
- 2. ชื่อผู้ซื้อสินค้า
- 3. จัดส่งสินค้า
- 4. รหัสพัสดุ
- 5. สถานะจัดส่ง
- 6. หมายเหตุ

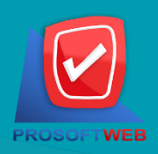

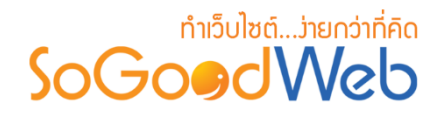

# ตั้งค่าเกี่ยวกับสินค้า

เป็นการตั้งค่าซึ่งเกี่ยวกับค่าที่ใช้งานและแสดงผลในระบบ เช่นการแสดงกลุ่มสินค้า รูปแบบการจัดวาง รายการสินค้า สัญลักษณ์สกุลเงิน รูปแบบการจัดส่งที่ต้องการแสดงให้ผู้ดูแลระบบเลือกตอนสั่งซื้อประกอบด้วย ข้อมูลสำหรับตั้งค่า แบ่งออกเป็น 4 ส่วน

# 1. การตั้งค่าร้านค้า

| 👫 จัดการระบบ > สินค้า > ตั้งค่าเกี่ยว | กับสินคำ                                                                                                    | 😧 วิธีใช้ |
|---------------------------------------|----------------------------------------------------------------------------------------------------|-----------|
| 🌣 ตั้งค่าร้านค้า                      |                                                                                                    |           |
| สิทธิ์การสั่งขึ้อสินค้า :             | ๋ ทุกคน _ สมาชิก _ ปิด                                                                                                    |           |
| เปิดปิดการใช้งาน :                    | <ul> <li>ระบบยกเลิกการสั่งซื้ออัตโนมัติ 0 วัน นับจากวันที่ซื้อ/วันจอง</li> <li>ระบบเปรียบเทียบสินค้า</li> <li>สินค้าโปรด</li> </ul> |           |

- สิทธิ์การซื้อสินค้า : สามารถเลือกได้ 3 แบบคือ ทุกคนสามารถซื้อสินค้าได้, สมาชิกเท่านั้นที่ซื้อ สินค้าได้, ปิด
- เปิดหรือปิดการใช้งาน : สามารถกำหนดช่องทางจัดส่งที่ต้องการแสดงให้ผู้ดูแลระบบเลือกตอน สั่งซื้อสินค้าได้

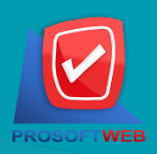

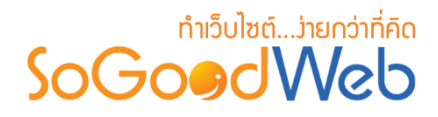

# 2. การตั้งค่าหมวดหมู่สินค้า

| ำหมวดหมู่สินค้า      |                                                                                                    |                                                                                                    |                                                                                                    |   |  |
|----------------------|----------------------------------------------------------------------------------------------------|----------------------------------------------------------------------------------------------------|----------------------------------------------------------------------------------------------------|---|--|
| เรียงโดย :           | เรียงตามวันที่สร้าง มา                                                                                                    | กไปน้อย                                                                                                    | •                                                                                                    |   |  |
| ปแบบการแสดงรายการ :  |                                                                                                    |                                                                                                    |                                                                                                    |   |  |
|                      |                                                                                                    |                                                                                                    |                                                                                                    |   |  |
|                      |                                                                                                    |                                                                                                    |                                                                                                    |   |  |
| เสดงผลรูปภาพรายการ : | แนวนอน 16:9                                                                                                    |                                                                                                    | v                                                                                                    | 3 |  |
| จำนวนรายการที่แสดง : | 6                                                                                                    |                                                                                                    | 4                                                                                                    |   |  |
| ตัวอย่าง :           |                                                                                                    |                                                                                                    |                                                                                                    |   |  |
|                      | 330 x 200 px-                                                                                                    | SoGoedWeb<br>Picture                                                                                                    | SoGoødWeb<br>Picture                                                                                                    |   |  |
|                      | Toppic Content<br>Post By : Chatpawee   Date : 05-01-2555<br>SoCoolWeb, All of our website design projects<br>indude a content manag system to easily update<br>instructionality on one way with design projects                                                                                                    | Toppic Content<br>Post By : Chatpewee   Date : 05-01-2556<br>Sofice:ONeb, All of our website design projects<br>include a content manage system to easily update | Toppic Content<br>Post By : Chatpawee   Date : 05-04-2555<br>SGGc0dWeb, All of car website design projects<br>include a content managi system to easily update<br>we website as one one one can be designed on the set of the<br>set of the set of the set of the set of the set of the set of the<br>set of the set of the set of the set of the set of the set of the<br>set of the set of the set of the set of the set of the set of the<br>set of the set of the set of the set of the set of the set of the<br>set of the set of the set of the set of the set of the set of the<br>set of the set of the set of the set of the set of the set of the set of the set of the set of the set of the<br>set of the set of the |   |  |
|                      | ເບັດ ແລະ ເປັນ ແລະ ເປັນ ແລະ | 400 FAVORITE           ช ช ช ช ช           ช ช ช ช ช ช           20 ความผิดเพิ่ม   142 ผู้เข้าชม                                                                 | Φ ADD FAVORITE           ★ ★ ★ ★           20 σταναν   10 στανλουδα   142 ψυσται                                                                                                    |   |  |

- 1. เรียงโดย : สามารถกำหนดได้ว่าจะแสดงรายการหมวดหมู่สินค้าโดยเรียงตามอะไร
- รูปแบบการแสดงรายการ : สามารถกำหนดได้ว่าจะแสดงรายการในรูปแบบไหน โดยจะ แสดงตัวอย่างจริงตามรูปแบบที่ผู้ดูแลระบบเลือกก่อนบันทึก
- การแสดงผลรูปภาพรายการ : สามารถเลือกอัตราส่วนของขนาดภาพ เป็น สี่เหลี่ยมจัตุรัส แนวนอน หรือ แนวตั้ง
- **4.** จำนวนรายการที่แสดง : กำหนดจำนวนรายการสินค้าที่แสดง ซึ่งใช้กับหน้ารายการสินค้า โดยกำหนดว่าต้องการให้แสดงหน้าละกี่รายการได้

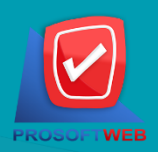

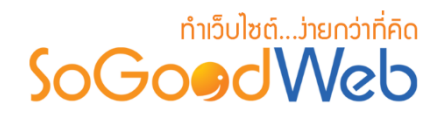

# 3. การตั้งค่าสินค้า

| 🍄 ตั้งค่าสินค้า         |                                                                                                    |
|-------------------------|----------------------------------------------------------------------------------------------------|
| ระบบสินค้า :            | 🖌 ตั้งค่า 🚺                                                                                                    |
| ลำดับการแสดงผล :        | เรียงตามวันที่สร้าง มากไปน้อย 🔹 2                                                                                                    |
| รูปแบบการแสดงรายการ :   |                                                                                                    |
| การแสดงผลรูปภาพรายการ : | แนวนอน 16:9 🔹 🖣                                                                                                    |
| จำนวนรายการที่แสดง :    | 20 5                                                                                                    |
| ตัวอย่าง :              |                                                                                                    |
|                         | SoGoodWeb<br>Picture SoGoodWeb<br>Picture Picture                                                                                                |
|                         | Network         Notes         Control         Topes: Control         Topes: Control           Science II (1) (1) (1) (1) (1) (1) (1) (1) (1) (1) |
|                         |                                                                                                    |

- 1. ระบบสินค้า : สามารถเลือก แสดง หรือ ไม่แสดง ส่วนต่างๆของระบบสินค้าได้
- 2. ลำดับการแสดงผล : สามารถกำหนดได้ว่าจะแสดงรายการหมวดหมู่สินค้าโดยเรียงตามอะไร
- 3. รูปแบบการแสดงรายการ : สามารถกำหนดได้ว่าจะแสดงรายการในรูปแบบไหน โดยจะแสดง ตัวอย่างจริงตามรูปแบบที่ผู้ดูแลระบบเลือกก่อนบันทึก
- การแสดงผลรูปภาพรายการ : สามารถเลือกอัตราส่วนของขนาดภาพ เป็น สี่เหลี่ยมจัตุรัส แนวนอน หรือ แนวตั้ง
- 5. จำนวนรายการที่แสดง : สามารถกำหนดได้ว่าจะให้แสดงกี่รายการต่อหน้า

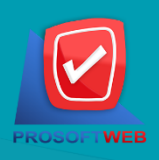

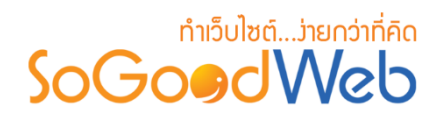

# 4. การตั้งค่าระบบสินค้าที่เกี่ยวข้อง

| 🏟 ระบบสินค้าที่เกี่ยวข้อง |                                                                                                    |
|---------------------------|----------------------------------------------------------------------------------------------------|
| เปิดปิดการใช้งาน :        | <ul> <li>เปิดใช้งาน</li> <li>ปิดใช้งาน</li> <li>ใช้การเชื่อมโยงโดย Tags</li> </ul>                                                                                                    |
| เรียงโดย :                | เรียงตามวันที่สร้าง มากไปน้อย                                                                                                    |
| รูปแบบการแสดงรายการ :     |                                                                                                    |
| จำนวนรายการที่แสดง :      | 5 4                                                                                                    |
| ທັວລຍ່າง :                | Toppe Control         Processing 1 (Sec 104-2005)         Statisticity, and of a weekbin stage paperts hubble as control ranspagnent system to earbity update your website any your cans, or web designers can develop update designs to the maximum control and the maximum control and th |

- 1. เปิดการใช้งาน : สามารถเลือก เปิด/ปิด การใช้งาน ระบบสินค้าที่เกี่ยวข้อง
- 2. เรียงโดย : สามารถเลือกการเรียงลำดับได้ว่าจะเรียงตามอะไร
- รูปแบบการแสดงรายการ : สามารถเลือกอัตราส่วนของขนาดภาพ เป็น สี่เหลี่ยมจัตุรัส แนวนอน หรือ แนวตั้ง
- **4.** จำนวนรายการที่แสดง : สามารถกำหนดได้ว่าจะให้แสดงกี่รายการต่อหน้า

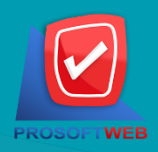

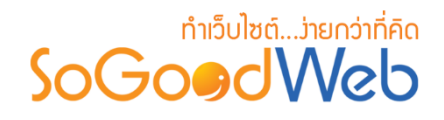

# ตั้งค่าการชำระเงิน

การตั้งค่าการชำระเงิน จะเป็นการกำหนดข้อมูลเกี่ยวกับช่องทางการชำระเงิน ซึ่งจะใช้แสดงในหน้า แจ้งชำระเงิน รวมทั้งวิธีการชำระเงินอื่นๆที่ทางร้านค้าต้องการแจ้งกับผู้ซื้อสินค้า แบ่งออกเป็น 6 หัวข้อ ดังรูป

| สิ่งจัดการระบบ > สินค้า > ตั้งค่าการข่าระเงิน |                 |               |                                  |   |          |         |  |  |  |
|-----------------------------------------------|-----------------|---------------|----------------------------------|---|----------|---------|--|--|--|
| 1 2 3<br>+ - © Ø<br>แสดง ไม่แสดง 5            |                 |               |                                  |   |          |         |  |  |  |
| ระบุคำค้น ธ                                   | เนาคารทั้งหมด   |               | <ul> <li>สถานะทั้งหมด</li> </ul> | • | Q ค้นหา  |         |  |  |  |
|                                               |                 | 6             |                                  |   | แสดงรายก | ns 10 • |  |  |  |
| ลำดับ 🖺 🔺 ชื่อธน                              | นาดาร 🔺 ชื่อสาข | า 🔺 ชื่อบัญชื | 🔺 เลขที่บัญชี                    | • | สถานะ    | จัดการ  |  |  |  |
| 1 <b>1</b> Int                                | ยพาณิชย์ แม่โจ้ | test          | 511679916                        |   | ۲        | Q 🖋 🛍   |  |  |  |
| « 1 » ไปหน้า : โ ตกลง                         |                 |               |                                  |   |          |         |  |  |  |

- 1. การเพิ่มช่องทางการชำระเงิน
- 2. การลบช่องทางการชำระเงิน
- 3. การแสดง/ไม่แสดงช่องทางการชำระเงิน
- 4. ถังขยะช่องทางการชำระเงิน
- 5. การค้นหาการชำระเงิน
- 6. ตารางรายการชำระเงิน

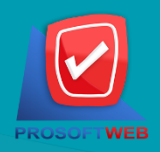

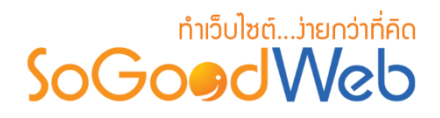

# 1. การเพิ่มช่องทางการชำระเงิน

| 🖀 จัดการระบบ > สินค้า > ตั้งค่าการ | ชำระเงิน > เพิ่มช่องทางการชำระเงิน | 😧 วิธีใช้ |
|------------------------------------|------------------------------------|-----------|
| ชื่อธนาคาร :                       | เลือกธนาคาร 🗸 🚺                    |           |
| ชื่อสาขา :                         | =                                  |           |
| ชื่อบัญชี :                        | ■ 3                                |           |
| ເລນທີ່ນັญນີ :                      | 4                                  |           |
| ລຳດັບ :                            | 3 5                                |           |
| การแสดง :                          | <ul> <li>ແສດง ປໍາມແສດง</li> </ul>  |           |
|                                    |                                    |           |

#### หมายเหตุ

- เครื่องหมาย "" หมายถึง ผู้ใช้จำเป็นต้องกรอกข้อมูลให้ถูกต้อง
- 1. ชื่อธนาคาร : เลือกธนาคารที่ต้องการจากตัวเลือกที่กำหนดให้
- 2. ชื่อสาขา : แสดงชื่อสาขาธนาคารนั้นๆ
- ชื่อบัญชี : แสดงชื่อบัญชี
- 4. เลขที่บัญชี : แสดงเลขที่บัญชี
- 5. ลำดับ : แสดงลำดับของรายการ
- 6. การแสดง : กำหนดให้แสดง/ไม่แสดงช่องทางการชำระเงินที่เพิ่มเข้าไป

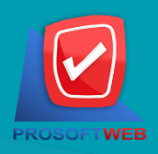

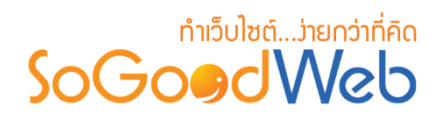

- 2. การลบช่องทางการชำระเงิน
  - 2.1 การลบช่องทางการชำระเงินทีละรายการ : คลิกปุ่ม " 🖻 " ตรงรายการช่องทางการชำระเงินที่ ต้องการลบ
  - 2.2 การลบช่องทางการชำระเงินที่ละหลายรายการ : เลือกรายการช่องทางการชำระเงินที่ต้องการ ลบ โดยคลิกที่กล่อง Checkbox ด้านซ้ายสุด จากนั้นคลิกปุ่ม "ลบ" ดังรูป

|   | -<br>เท็                | ່ານ ລາງ   | 🕐<br>แสดง ไเ | 🌮<br>ม่แสดง |          |  |           |  |               |       | 1<br>前งขยะ |
|---|-------------------------|-----------|--------------|-------------|----------|--|-----------|--|---------------|-------|------------|
| 5 | ระบุคำคัน รบาคารทั้งหมด |           |              |             |          |  |           |  |               |       |            |
|   |                         | ลำดับ 🖺 🔺 | ชื่อธนาคาร   | •           | ชื่อสาขา |  | ชื่อบัญชี |  | เลขที่บัญชี 🔺 | สถานะ | จัดการ     |
|   |                         | 1         | ไทยพาณิชย์   | Í           | แม่โจ้   |  | test      |  | 511679916     | ۲     | Q 🖋 🔟      |

| หมายเหตุ |                                          |  |  |  |  |  |  |
|----------|------------------------------------------|--|--|--|--|--|--|
| •        | ระบบจะแสดง Pop-up เพื่อยืนยันการทำรายการ |  |  |  |  |  |  |
| ให้ค     | ลิกปุ่ม " <mark>ยอมรับ</mark> "          |  |  |  |  |  |  |

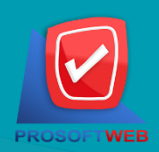

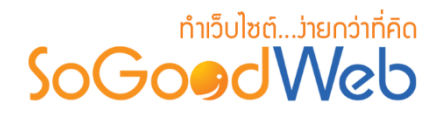

3. การแสดง/ไม่แสดงซ่องทางการชำระเงิน

#### หมายเหตุ

- สัญลักษณ์ "🕗" คือ แสดงการใช้งาน
- สัญลักษณ์ "妙" คือ ไม่แสดงการใช้งาน
- 3.1 การแสดง/ไม่แสดงช่องทางการชำระเงินทีละรายการ : คลิกที่ 👁 " หรือ 'ᡏ " ตรงรายการ ช่องทางการชำระเงินที่ต้องการแสดง/ไม่แสดง
- **3.2 การแสดง/ไม่แสดงช่องทางการชำระเงินทีละหลายรายการ :** เลือกช่องทางการชำระเงินที่ ต้องการแสดง/ไม่แสดงโดยคลิกที่กล่อง Checkbox ด้านซ้ายสุด จากนั้นคลิกปุ่ม "แสดง" หรือ "ไม่แสดง" ดังรูป

| 🕂 —<br>ເพີ່ມ ລນ | ⊘<br>ແສດນ             | <b>ช</b> ่ว<br>ไม่แสดง |  | <b>ใ</b><br>คัดลอก |                 |             |       |            | 0<br>โป๊<br>ถังขยะ |
|-----------------|-----------------------|------------------------|--|--------------------|-----------------|-------------|-------|------------|--------------------|
| ระบุคำคัน       | หมวด                  | หมู่ทั้งหมด            |  | Q ค้นหา            |                 |             |       | 3.1        |                    |
| 🖹 รายงาน        |                       | .2                     |  |                    |                 |             |       | แสดงรายก   | ns 10 v            |
| ลำดับ 🖺         | ชื่อหมวดหมู่          |                        |  |                    | จำนวน<br>สินด้า | วันที่แก้ไข | สถานะ | เครื่องมือ |                    |
|                 | สินค้าทั่วไป          |                        |  |                    |                 | 2           | -     | ٢          | Q 🖋 🛍              |
| « 1 »           | « 1 » ไปหบ้า : โ ดกลง |                        |  |                    |                 |             |       |            |                    |

#### หมายเหตุ

ระบบจะแสดง Pop-up เพื่อยืนยันการทำรายการ
 ให้คลิกปุ่ม "ยอมรับ"

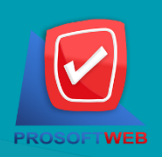

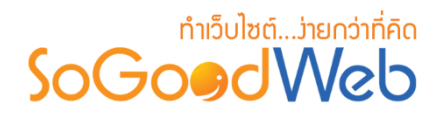

### 4. ถังขยะช่องทางการชำระเงิน

| 脊 จัดการระบบ > สินค้า > ตั้งค่าการชำระเงิน > Trash |   |               |   |           |  |             |   |            |                     | 😧 วิธีใช่    |
|----------------------------------------------------|---|---------------|---|-----------|--|-------------|---|------------|---------------------|--------------|
| 1 2<br>う 回<br>เรียกคืน ลบ 4 3                      |   |               |   |           |  |             |   |            | 3<br><►<br>ย้อนกลับ |              |
| ระบุคำค้น                                          |   | ธนาคารทั้งหมด |   |           |  |             | • | Q ค้นหา    |                     |              |
| 5 แสดงรายการ 10 - •                                |   |               |   |           |  |             |   | nns 10 🔻   |                     |              |
| ชื่อธนาดาร                                         | - | ชื่อสาขา      | • | ชื่อบัญชี |  | เลขที่บัญชี | • | วันที่ลบ 🔺 | ลบโดย               | จัดการ       |
| 🧑 กรุงไทย                                          |   | แม่โจ้        |   | test      |  | 49843198712 |   | 2016-08-22 |                     | <b>Q つ</b> 🛍 |

- 1. ปุ่มเรียกคืน : เพื่อกู้คืนธนาคารที่เลือกกลับไปยังหน้าตั้งค่าการชำระเงิน
- 2. ปุ่มลบ : ลบธนาคารที่เลือกออกจากระบบ
- 3. ย้อนกลับ : ย้อนกลับไปหน้าก่อนหน้า คือหน้าตั้งค่าการชำระเงิน
- การค้นหารายการขำระเงิน (ในถังขยะ) : สามารถค้นหาธนาคารโดย กรอกข้อมูลที่ใช้การค้นหา ต่อไปนี้ จากนั้นกดปุ่ม
  - 1. ระบุธนาคาร : ค้นหารายชื่อธนาคารในถังขยะตามคำที่กำหนด
  - ธนาคาร : เลือกธนาคารที่ต้องการค้นหาบัญชี
- 5. ตารางถังขยะช่องทางการชำระเงิน :
  - ชื่อธนาคาร : แสดงชื่อธนาคาร
  - ชื่อสาขา : แสดงชื่อชื่อสาขา
  - ชื่อบัญชี : แสดงชื่อบัญชี
  - วันที่ลบ : แสดงวันที่บัญชีถูกลบ

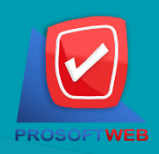

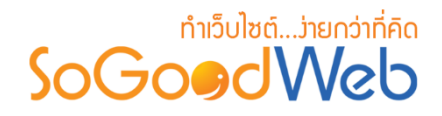

### 5. การค้นการชำระเงิน

| 1         | 2             |   | 3              |         |
|-----------|---------------|---|----------------|---------|
| ระบุคำคัน | ธนาคารทั้งหมด | • | สถานะทั้งหมด 🔻 | Q ค้นหา |

- ระบุคำค้น : กรอกชื่อสาขา
- 2. ธนาคารทั้งหมด : เลือกรายชื่อธนาคารที่ต้องการ
- 3. สถานะ : สถานการณ์แสดงหรือไม่แสดง

#### 6. ตาธางธายกาธชำธะเงิน

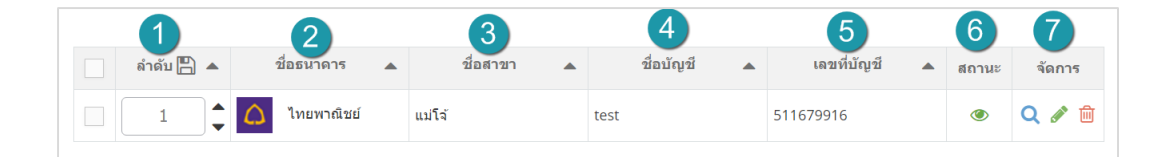

- 1. ลำดับ : ลำดับรายการการชำระเงิน
- ชื่อธนาคาร : แสดงชื่อธนาคาร
- ชื่อสาขา : แสดงชื่อชื่อสาขา
- ชื่อบัญชี : แสดงชื่อบัญชี
- 5. เลขที่บัญชี : แสดงเลขที่บัญ เพื่อตรวจสอบความถูกต้อง
- 6. สถานะ : รายการชำระเงินนั้นมีการแสดงหรือไม่แสดง
- 7. จัดการ : จัดการมีรายการ มีดังนี้
  - "Q" ประวัติการแก้ไขการชำระเงิน
  - " 💣 " การแก้ไขการชำระเงิน
  - "🔟" การลบรายการการชำระเงิน

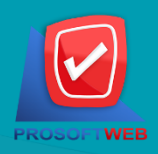

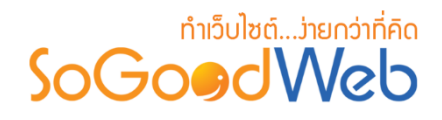

# ตั้งค่าการออกใบเสร็จรับเงิน

ผู้ดูแลระบบ สามารถเปิดปิดการใช้งานการออกใบเสร็จให้ลูกค้าได้ โดยในส่วนของใบเสร็จจะสร้างให้ อัตโนมัติ เมื่อเจ้าของร้านได้ตรวจสอบรายละเอียดการชำระเงินและกดอนุมัติการชำระเงินแล้ว ซึ่งถ้าจะเปิดใช้ งานจะต้องกรอกข้อมูลที่จะใช้แสดงในใบเสร็จ ดังนี้ คือ เลขประจำตัวผู้เสียภาษี และ ที่อยู่ในการออกใบเสร็จ

| 👫 จัดการระบบ > สินค้า > ตั้งค่าการ                                              | ออกใมเสร็จรับเงิน <b>ຜ</b> | ) วิธีใช้ |
|---------------------------------------------------------------------------------|----------------------------|-----------|
| <ol> <li>การออกใบเสร็จรับเงิน</li> </ol>                                        |                            |           |
| ออกใบเสร็จรับเงิน :<br>เลขประจำตัวผู้เสียภาษีอากร :<br>ที่อยู่ในการออกใบเสร็จ : | ไม่ต้องการ                 |           |
|                                                                                 |                            |           |

หมายเหตุ
 เครื่องหมาย " พมายถึง ผู้ใช้จำเป็นต้องกรอกข้อมูลให้ถูกต้อง

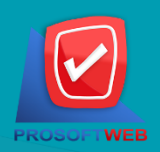

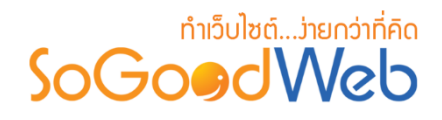

# รูปแบบการจัดส่งสินค้า

เป็นการตั้งค่าที่ใช้เป็นค่าเริ่มต้นของการคิดค่าจัดส่งสินค้าในหมวดหมู่ที่เลือกตั้งค่าตามระบบสินค้า โดยรูปแบบที่ใช้ คือจะใช้เป็นเกณฑ์ในการคำนวณค่าจัดส่งอัตโนมัติเมื่อผู้ใช้มีการสั่งซื้อสินค้าเข้าเงื่อนไขข้อใด ข้อหนึ่งตามที่กำหนด แบ่งออกเป็น 4 หัวข้อ ดังรูป

| <del>ส <u>จัดการระบบ</u> &gt; สินค้า &gt; รูปแบบขนส่งสินค้า</del> |          | 😧 วิธีใช้ |
|-------------------------------------------------------------------|----------|-----------|
| 1 2 3<br>+ - © Ø<br>แสดง ไม่แสดง                                  |          |           |
| 4                                                                 | แสดงรายก | ns 10 •   |
| ลำดับ 🖺 🔺 ชื่อการจัดส่ง                                           | สถานะ    | จัดการ    |
| □ 1 ← fat                                                         | ۲        | Q 🖋 🛍     |

- 1. การเพิ่มรูปแบบการจัดส่งสินค้า
- 2. การลบรูปแบบการจัดส่งสินค้า
- 3. การเปลี่ยนสถานะ
- 4. ตารางรูปแบบการจัดส่งสินค้า

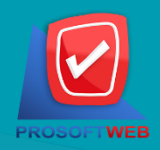

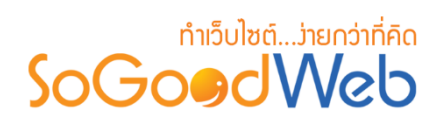

# 1. การเพิ่มรูปแบบการจัดส่งสินค้า

| ชื่อรูปแบบการขนส่ง : 🔳 ชื่อสินค้า<br>ดั้งค่ารูปแบบการขนส่ง : 🖉 ฟรี ไม่เก็บค่าจัดส่ง |  |
|-------------------------------------------------------------------------------------|--|
| ดั้งค่ารูปแบบการขนส่ง : 📃 ฟรี ไม่เก็บค่าจัดส่ง                                      |  |
|                                                                                     |  |
| 🔵 กำหนดค่าส่งพัสดุแบบตายตัวต่อครั้งการส่ง                                           |  |
| 🔵 กำหนดค่าส่งพัสดุแปรผันตามจำนวนสินค้า (คิดเป็นชิ้น)                                |  |
| 🔵 กำหนดค่าส่งพัสดุแปรผันตามจำนวนสืนค้า                                              |  |
| 🔵 กำหนดค่าส่งพัสดุแปรผันตามน้ำหนักรวมของสินค้า                                      |  |
| 🦳 กำหนดค่าส่งพัสดุแปรผันตามราคาของสินค้าหลังหักส่วนลดแล้ว                           |  |
| การแสดง: 💿 แสดง 🔿 ไม่แสดง 3                                                         |  |
| ลำดับ: 2                                                                            |  |

# หมายเหตุ เครื่องหมาย " พมายถึง ผู้ใช้จำเป็นต้องกรอกข้อมูลให้ถูกต้อง

- 1. ชื่อรูปแบบการขนส่ง : ตั้งชื่อรูปแบบการขนส่งสินค้า
- 2. ตั้งค่ารูปแบบการขนส่ง : เลือกรูปแบบการขนส่ง
- 3. การแสดง : กำหนดให้แสดงหรือไม่แสดงรูปแบบการขนส่งนี้
- 4. ลำดับ : ลำดับของรูปแบบการขนส่ง

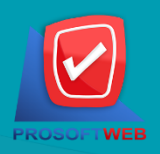

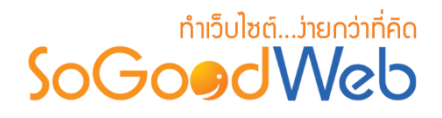

- 2. การลบรูปแบบการจัดส่งสินค้า
  - 2.1 การลบรูปแบบการจัดส่งสินค้าทีละรายการ : คลิกปุ่ม " 🗐 " ตรงรายการรูปแบบการจัดส่ง สินค้าที่ต้องการลบ
  - **2.2 การลบรูปแบบการจัดส่งสินค้าทีละหลายรายการ :** เลือกรายการรูปแบบการจัดส่งสินค้าที่ ต้องการลบ โดยคลิกที่กล่อง Checkbox ด้านซ้ายสุด จากนั้นคลิกปุ่ม "ลบ" ดังรูป

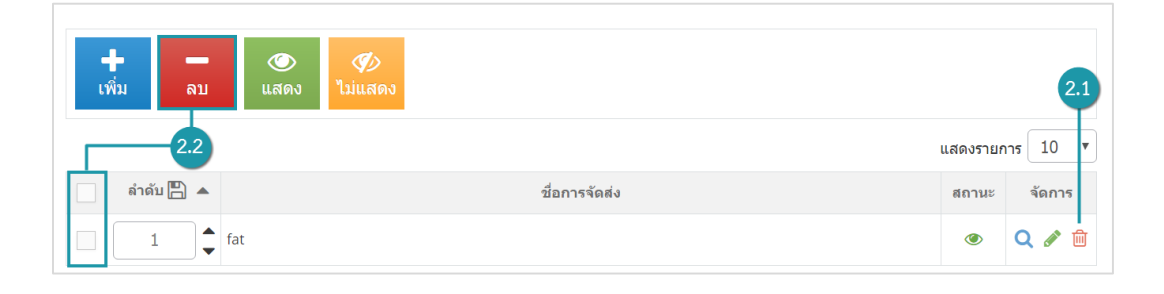

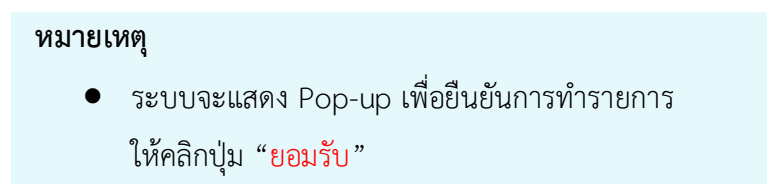

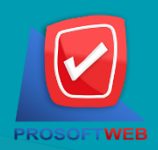

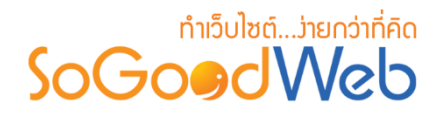

3. การเปลี่ยนสถานะ

#### หมายเหตุ

- สัญลักษณ์ "🕗" คือ แสดงการใช้งาน
- สัญลักษณ์ "妙" คือ ไม่แสดงการใช้งาน
- 3.1 การแสดง/ไม่แสดงทีละรายการ : คลิกที่ 👁 " หรือ 🧇 " ตรงรายการที่ต้องการแสดง/ไม่ แสดง
- **3.2 การแสดง/ไม่แสดงทีละหลายรายการ** : เลือกรายการที่ต้องการแสดง/ไม่แสดงโดยคลิกที่กล่อง Checkbox ด้านซ้ายสุด จากนั้นคลิกปุ่ม "แสดง" หรือ "ไม่แสดง" ดังรูป

| 🕂 —<br>ເพິ່ມ ລນ | <ul> <li></li></ul> | 3.1             |
|-----------------|---------------------|-----------------|
|                 | -3.2                | แสดงรายการ 10 💌 |
| ลำดับ 💾 🔺       | ชื่อการจัดส่ง       | สถานะ จัดการ    |
| 1 fat           |                     | ● Q Ø 前         |

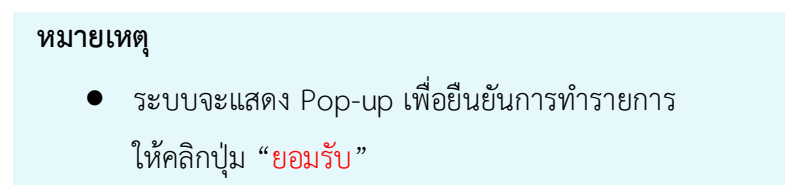

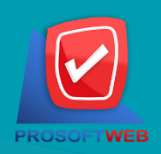

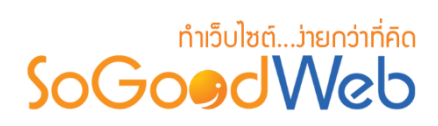

### 4. ตาธางรูปแบบกาธจัดส่งสินค้า

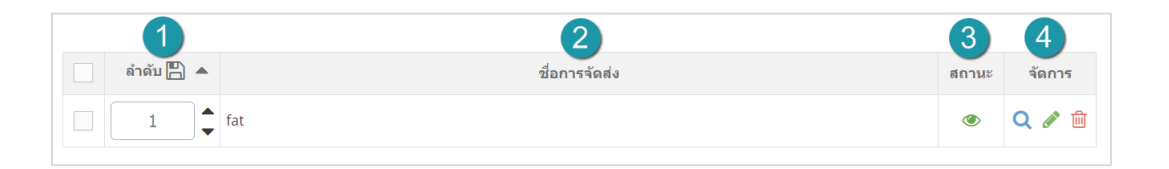

- ลำดับ : ลำดับการจัดส่ง
- ชื่อการจัดส่ง : วิธีการส่ง
- 3. สถานะ : แสดงการจัดส่งหรือไม่แสดงการจัดส่ง
- 4. จัดการ : มีดังนี้
  - "Q" ประวัติการแก้ไขรูปแบบการชำระเงิน
  - "💣" การแก้ไขรูปแบบการชำระเงิน
  - "혠" การลบรายการรูปแบบการชำระเงิน

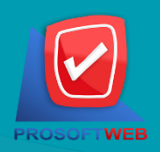